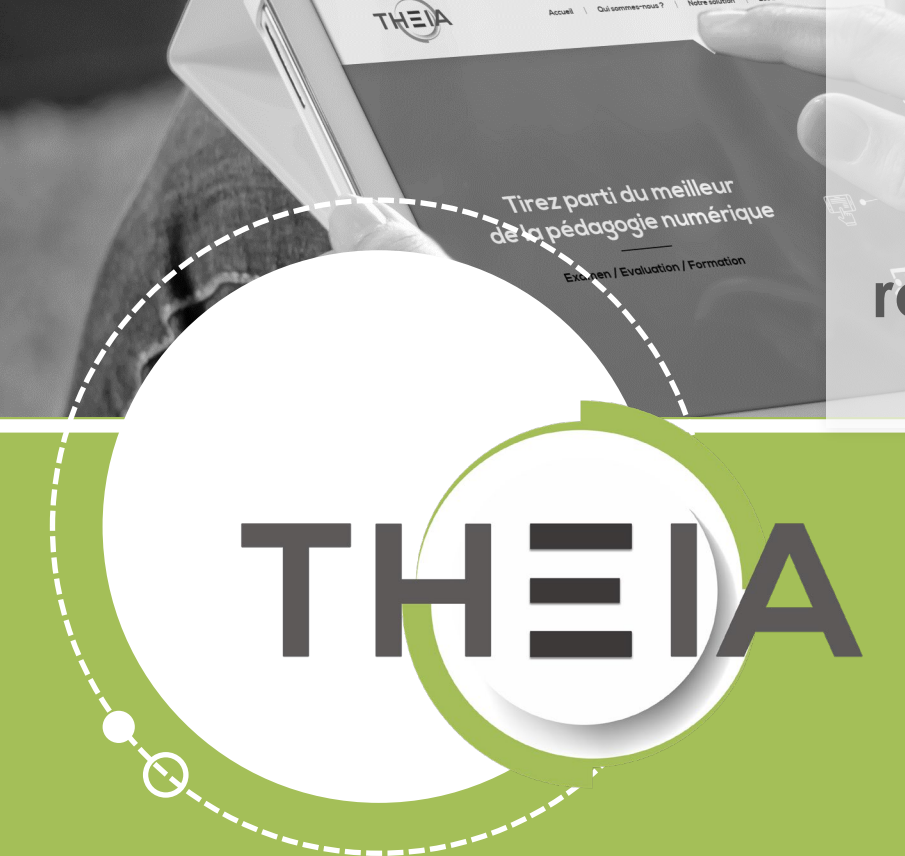

Suivre les sessions de formation en tant que responsable d'activités sur la plateforme ELFFE de Theia

> Guide pour les responsables d'activités

Suivre les sessions de formation en tant que responsable d'activités sur la plateforme ELFFE de Theia

#### 1. <u>Accéder à l'interface</u> « responsable d'activités »

- 2. <u>Activité « cours</u> »
- 3. <u>Activité « questions »</u>
- 4. <u>Activité « forum »</u>
- 5. <u>Activité « chat »</u>
- 6. <u>Activité « travaux</u> »
- 7. <u>Activité « enquête</u> »
- 8. <u>Activité « webconf</u> »
- 9. Activité « auto-évaluation »

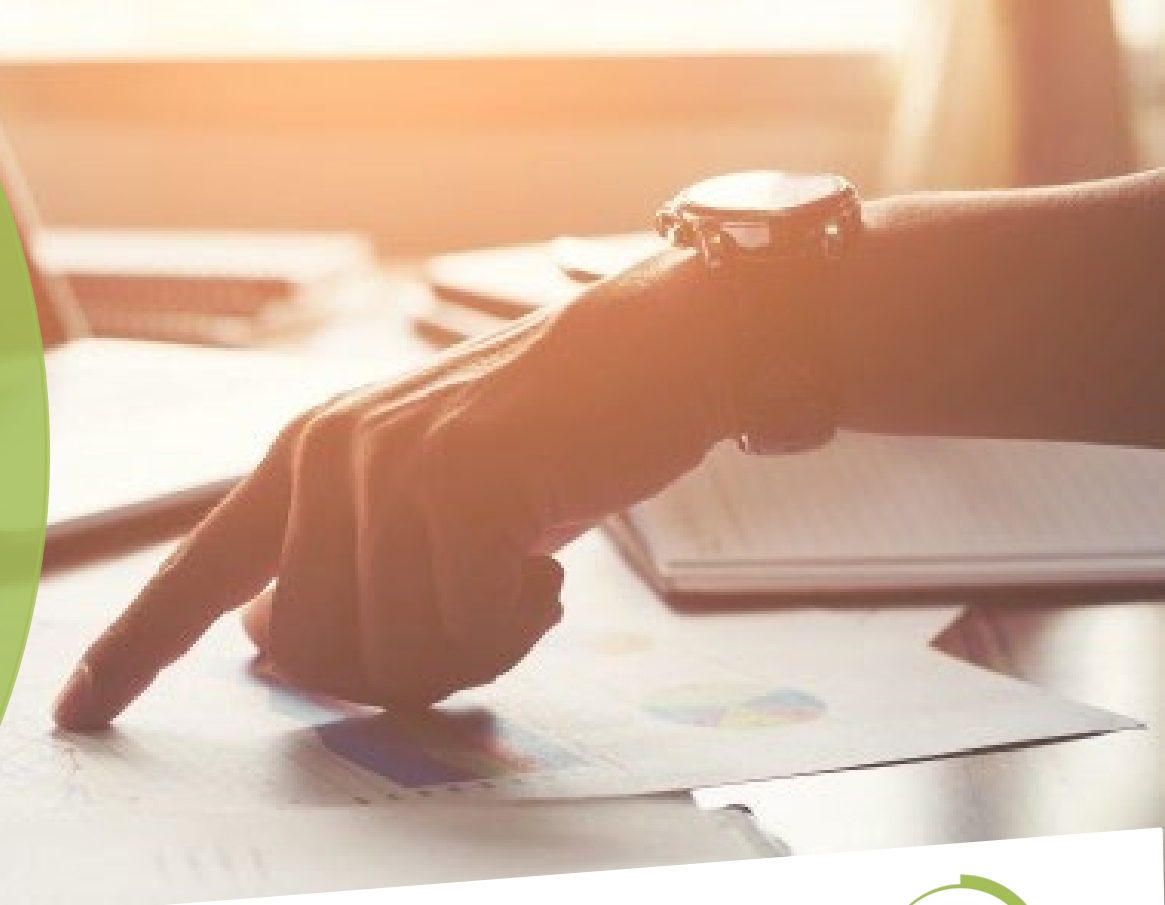

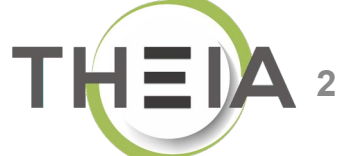

Suivre les sessions de formation en tant que responsable d'activités sur la plateforme ELFFE de Theia

1. Accéder à l'interface « responsable d'activités »

- 2. Activité « cours »
- 3. Activité « questions »
- 4. Activité « forum »
- 5. Activité « chat »
- 6. Activité « travaux »
- 7. Activité « enquête »
- 8. Activité « webconf »
- 9. Activité « auto-évaluation »

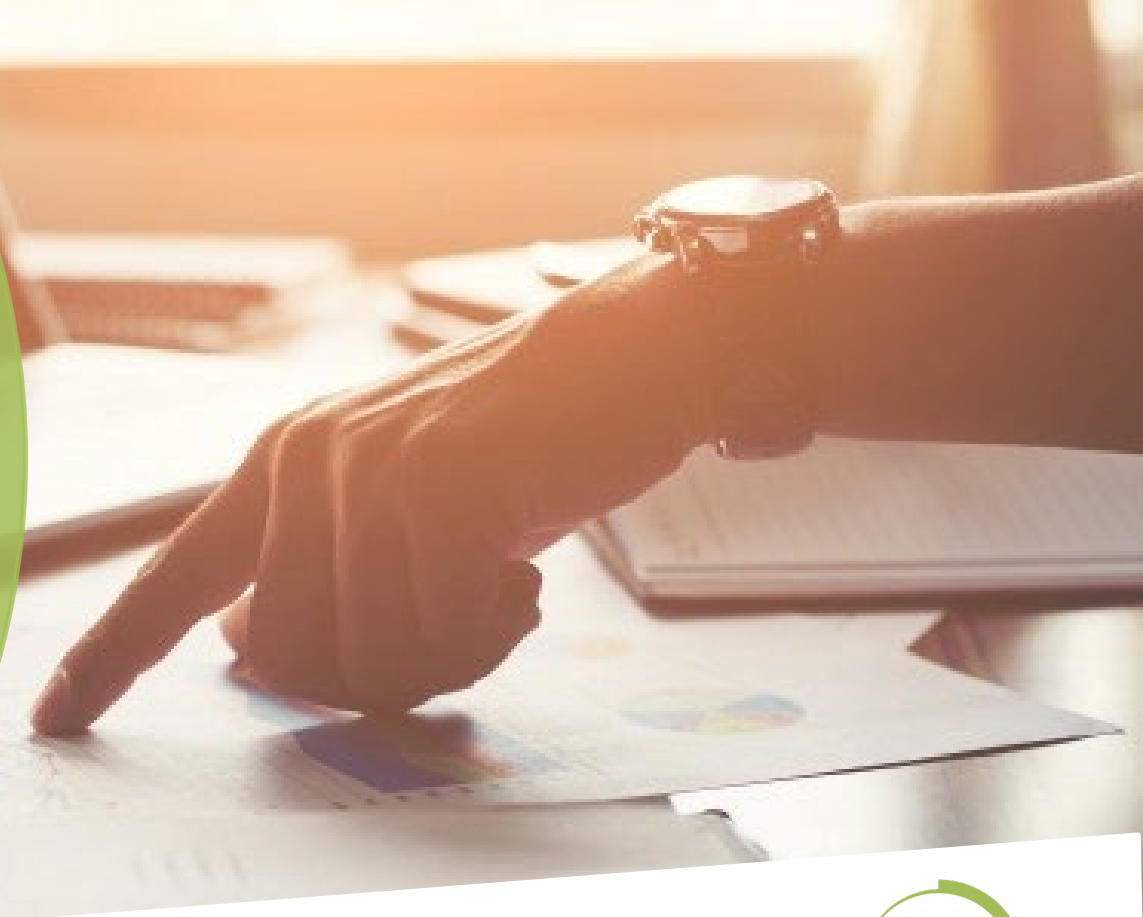

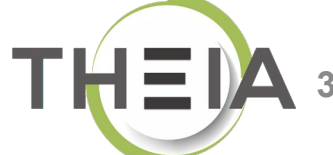

# Connexion

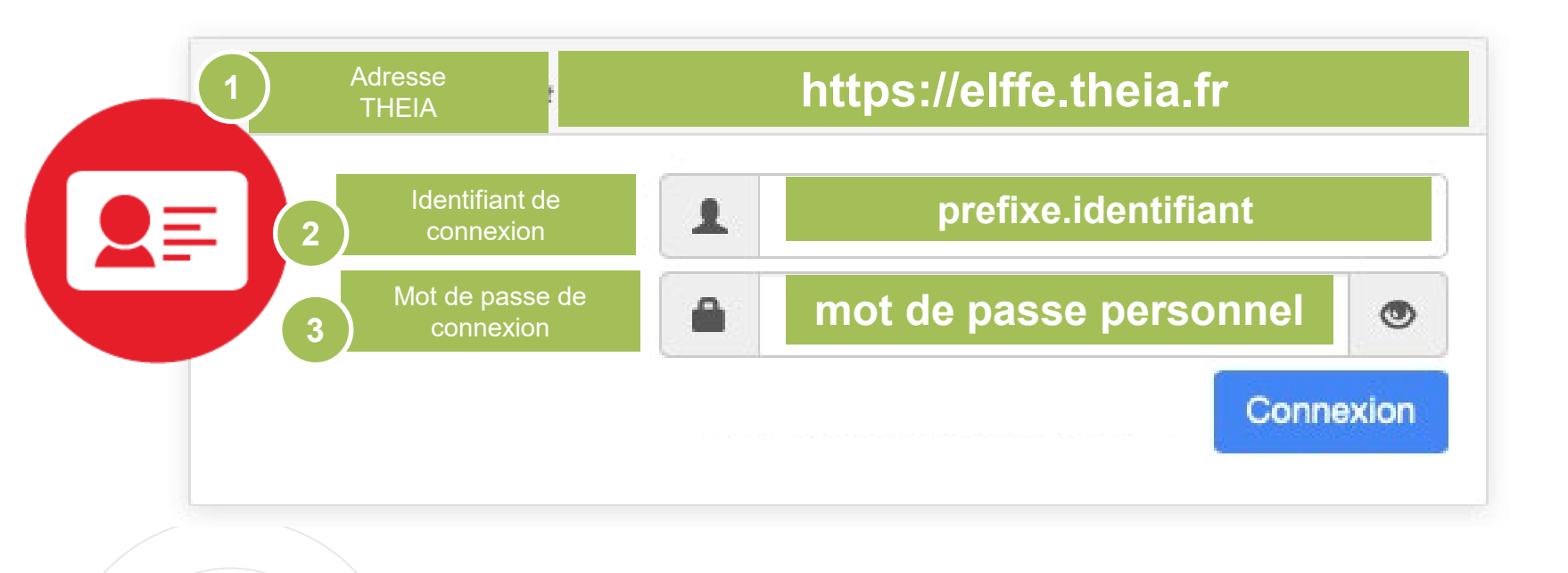

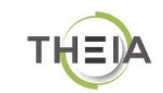

Connexion à la plateforme

# Connexion

| <b>V</b> | plateforme de formation et d'évaluation                                                                              |   |
|----------|----------------------------------------------------------------------------------------------------|---|
|          | Mise à jour de votre compte                                                                                          |   |
|          | Votre identifiant :                                                                                                  |   |
|          | Il s'agit de votre première connexion ou votre mot de passe a été réinitialisé, merci de définir votre mot de passe. |   |
|          | Nouveau mot de passe                                                                                                 | _ |
|          | Nouveau mot de passe (confirmation)                                                                                  |   |
|          | Modifier mes informations                                                                                            |   |
|          |                                                                                                    |   |

# Accéder à l'interface « Responsable d'activités »

| Espace r     | esponsable d'activités                                                             |                                                                                        | <b>2</b> 0 ⊠ ♠ 🕄 🖽 9                    |
|--------------|------------------------------------------------------------------------------------|----------------------------------------------------------------------------------------|-----------------------------------------|
| Sessions da  | elffe.theia.fr<br>plateforme de formation et d'avaluation<br>ans lesquelles vous ê | tes responsable d'activités pédagogiques                                               |                                         |
|              | -                                                                                  | Découverte de la plateforme THEIA<br>Du 27/09/2019 à 00:00:00 au 30/09/2020 à 23:59:00 | Responsable<br>d'activités r la session |
|              | æ                                                                                  | Session avec activités SCORM<br>Du 05/02/2020 à 00:00:00 au 30/04/2020 à 23:59:00      | Ouvrir la session                       |
| Recueil de o | compétences                                                                        |                                                                                        | 2                                       |
|              | \$                                                                                 | Vos recueils                                                                           | Accéder aux recueils                    |

# Accès aux activités via le plan de formation

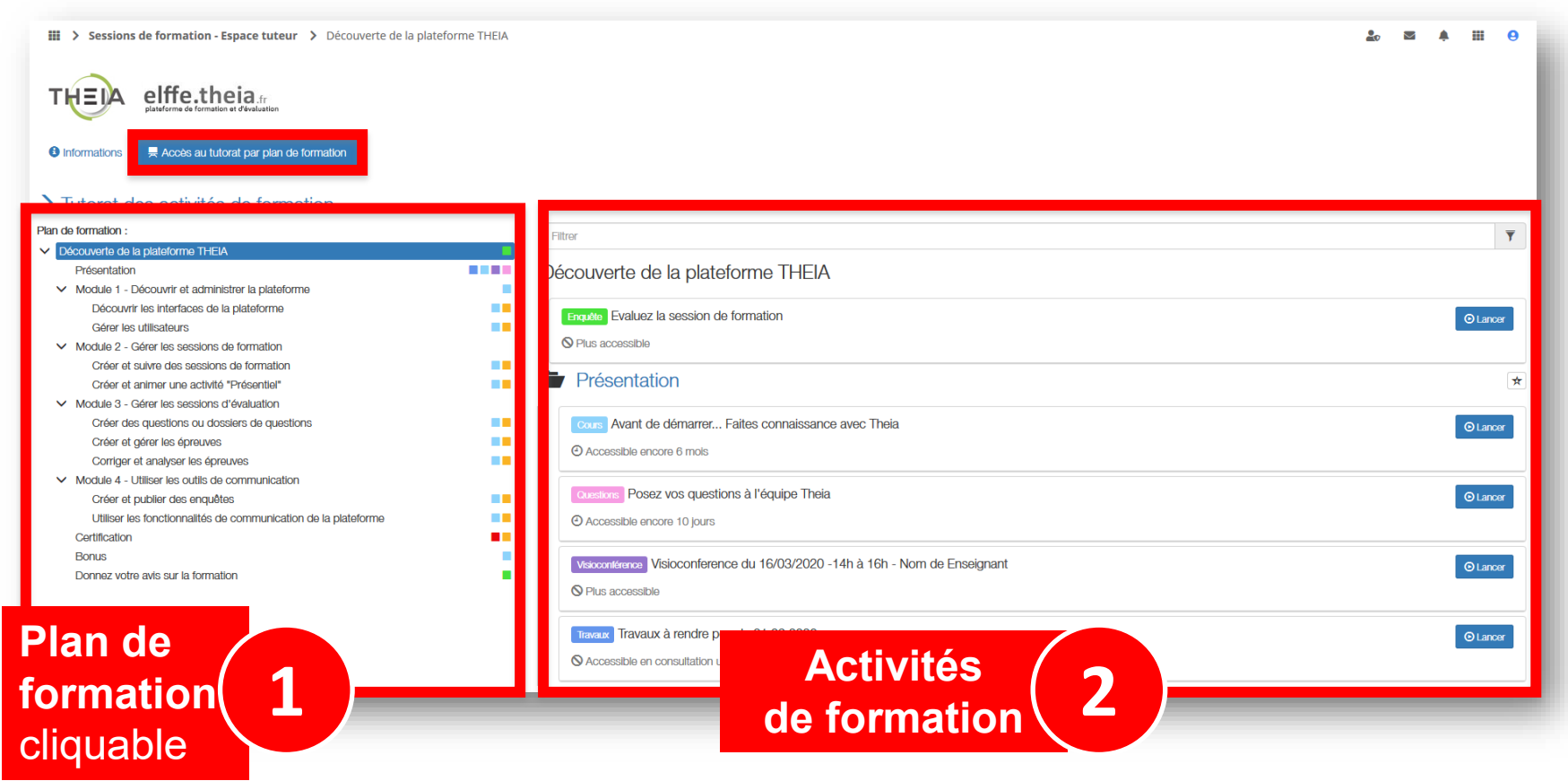

1. Accéder à l'interface « responsable d'activités »

- 2. Activité « cours »
- 3. Activité « questions »
- 4. Activité « forum »
- 5. Activité « chat »
- 6. Activité « travaux »
- 7. Activité « enquête »
- 8. Activité « webconf »
- 9. Activité « auto-évaluation »

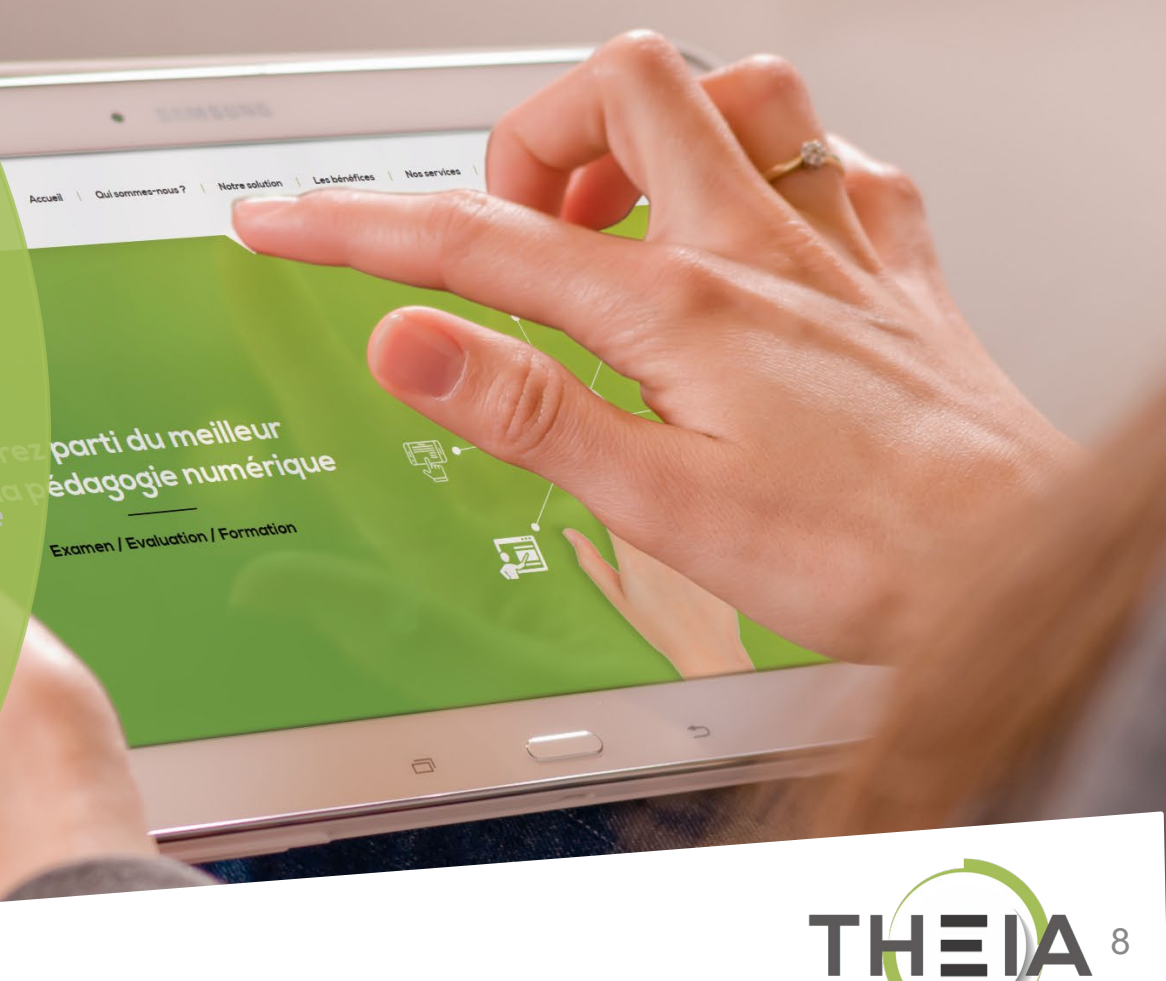

# Accéder au suivi des activités Cours

#### Sessions de formation - Espace tuteur > Découverte de la plateforme THEIA

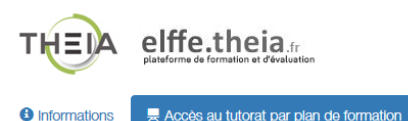

> Tutorat des activités de formation

#### Plan de formation : T Filtrer Découverte de la plateforme THEIA Découverte de la plateforme THEIA Présentation Module 1 - Découvrir et administrer la plateforme Découvrir les interfaces de la plateforme Enquête Evaluez la session de formation Lancer Gérer les utilisateurs Plus accessible Module 2 - Gérer les sessions de formation Créer et suivre des sessions de formation Présentation \* Créer et animer une activité "Présentiel" Module 3 - Gérer les sessions d'évaluation Créer des questions ou dossiers de questions cours Avant de démarrer... Faites connaissance avec Theia Lancer Créer et gérer les épreuves Accessible encore 6 mois Corriger et analyser les épreuves Module 4 - Utiliser les outils de communication Questions Posez vos questions à l'équipe Theia Créer et publier des enquêtes Utiliser les fonctionnalités de communication de la plateforme Accessible encore 10 jours Certification Bonus Visioconférence Visioconference du 16/03/2020 -14h à 16h - Nom de Enseignant Contraction Lancer Donnez votre avis sur la formation O Plus accessible

# Accéder au suivi des activités Cours

#### E Cours Avant de démarrer... Faites connaissance avec Theia

|                                                                   |                                      |                                |           |                       | Responsable d'activités 4 1/4                                     |
|-------------------------------------------------------------------|--------------------------------------|--------------------------------|-----------|-----------------------|-------------------------------------------------------------------|
| Plan de formation                                                 | Suivi de : Cours - Avant de démarrer | Faites connaissance avec Theia |           |                       |                                                                   |
| Présentation                                                      | Formats : Avant de démarrer Fa       | ites connaissance avec Theia   |           |                       |                                                                   |
| Avant de démarrer Faites<br>connaissance avec Theia               | Nom                                  |                                | Prénom    | Matricule             |                                                                   |
| Posez vos questions à l'équipe Theia                              |                                      |                                |           |                       |                                                                   |
| S Visioconference du 16/03/2020 -14h à<br>16h - Nom de Enseignant | <b>Q</b> Rechercher Réinitialise     |                                |           |                       |                                                                   |
| S Travaux à rendre pour le 31 03 2020                             |                                      |                                |           |                       |                                                                   |
|                                                                   | Nombre d'ac                          | tès                            | % d'accès | Temps d'accès         | Visualisation de <b>l'utilisation</b><br>du document              |
|                                                                   | 4                                    | )                              | 4%        | 3 minutes 26 secondes | <b>par chaque apprenant</b><br>(durée totale + nombre<br>d'accès) |
|                                                                   | # Nom                                | Prénom                         | Matricule | Temps passés          | Accès                                                             |
|                                                                   | #1 FAVIER                            | Aurélie                        |           | 3 minutes 26 secondes | 4                                                                 |
|                                                                   | #2 THEIA                             | Etudiant                       |           |                       |                                                                   |
|                                                                   | #3 THEIA                             | Etudiant                       |           | -                     | -                                                                 |
|                                                                   |                                      |                                |           |                       |                                                                   |

1. Accéder à l'interface « responsable d'activités »

- 2. Activité « cours »
- 3. Activité « questions »
- 4. Activité « forum »
- 5. Activité « chat »
- 6. Activité « travaux »
- 7. Activité « enquête »
- 8. Activité « webconf »
- 9. Activité « auto-évaluation »

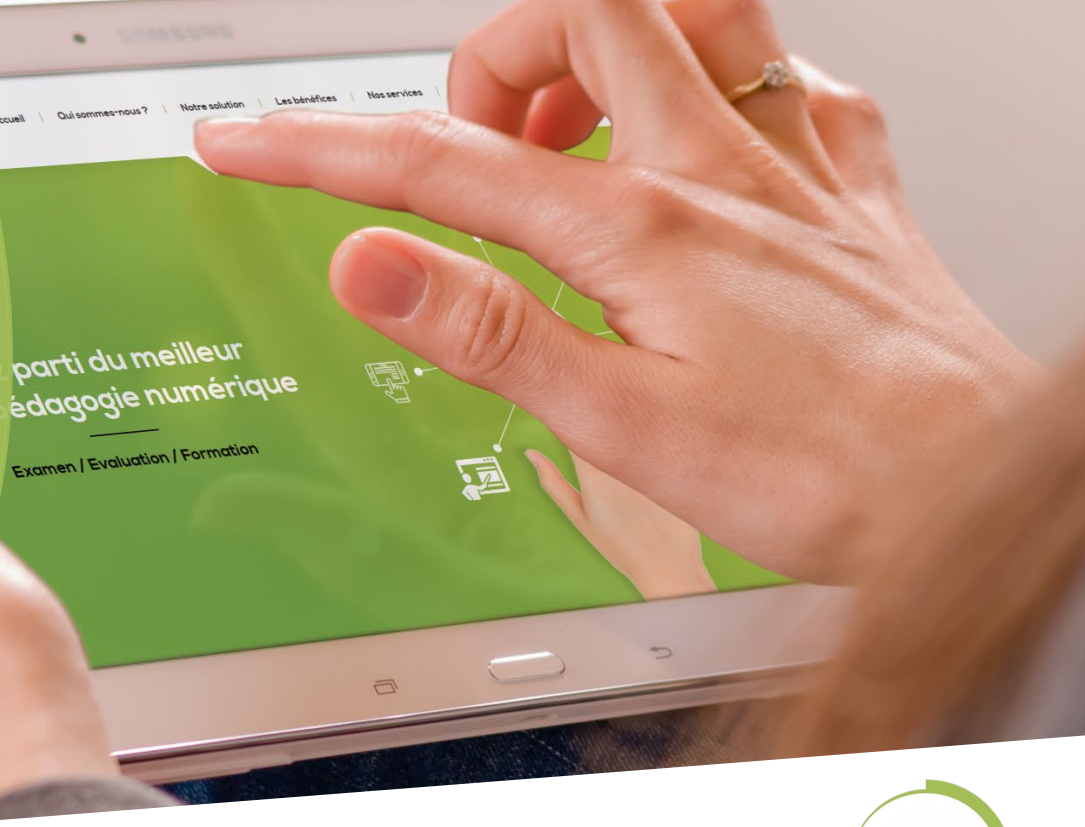

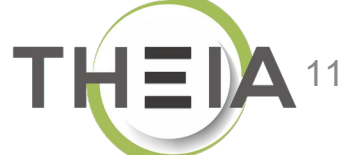

# Répondre aux QUESTIONS posées par les étudiants

Sessions de formation - Espace tuteur > 3A DFGSM3 S06 + DFASM 2019-2020 FIHU Pôle T5

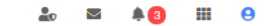

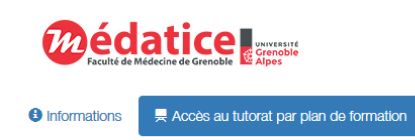

#### > Tutorat des activités de formation

 $\sim$ 

| 3/ | A DFGSM3 S06 + DFASM 2019-2020 FIHU Pôle T5                                                     |   |
|----|-------------------------------------------------------------------------------------------------|---|
| ~  | ANESTHESIE-REANIMATION / REANIMATION MEDICALE                                                   |   |
|    | Douleur post-opératoire (131)                                                                   |   |
|    | Choc anaphylactique (328)                                                                       |   |
|    | SDRA (354)                                                                                      |   |
|    | Equilibre acide-base (265)                                                                      |   |
|    | Evaluation et complication précoces devant un traumatisme crânien grave (329)                   |   |
|    | Ethique en médecine d'urgence (6)                                                               |   |
|    | Evaluation de la gravité et recherche de complications précoces chez un<br>polytraumatisé (329) |   |
|    | Arrêt cardio-respiratoire (327)                                                                 |   |
|    | Choc hémorragique, remplissage vasculaire et transfusion en urgence (328)                       |   |
|    | Dyskaliémies (265)                                                                              |   |
|    | Choc septique (328)                                                                             |   |
|    | Dysnatrémies (265)                                                                              |   |
|    | Anesthesie (133)                                                                                |   |
| ~  | MEDECINE D'URGENCES                                                                             |   |
|    | Rachialgies (92)                                                                                |   |
|    | Flèvre aiguë chez l'adulte. Critères de gravité d'un syndrome (144)                             |   |
|    | Grosse jambe rouge (345)                                                                        |   |
|    | Hémorragies digestives (350)                                                                    |   |
|    | Déficit neurologique récent (89)                                                                |   |
|    | Etats confusionnels et troubles de la conscience (338)                                          |   |
|    | Prise en charge de la douleur aigué dans le contexte de l'urgence (131)                         |   |
|    | Duran 6- 2003 (100)                                                                             | - |

| ltrer                                                           | Ŧ        |
|-----------------------------------------------------------------|----------|
| A DFGSM3 S06 + DFASM 2019-2020 FIHU Pôle T5                     |          |
| ANESTHESIE-REANIMATION / REANIMATION MEDICALE                   | 7        |
| Douleur post-opératoire (131)                                   | 7        |
| Cours Prise en charge de la douleur postoperatoire-2017         | ⊙ Lancer |
| Accessible encore 5 mols                                        |          |
| Cours Douleurs posoperatoires -J.Greze 2017                     | ⊙ Lancer |
| Accessible encore 5 mols                                        |          |
| Questions Posez vos questions à l'enseignant [] sur le cours [] | © Lancer |
| Accessible encore 5 molis                                       |          |
| Choc anaphylactique (328)                                       | 3        |
| Cours Choc anaphylactique - 2016                                | © Lancer |
| O Accessible encore 5 mols                                      | 12       |

# Répondre aux QUESTIONS posées par les étudiants

In tant que responsable d'activité, vous pouvez voir et répondre à l'ensemble des questions posées par les participants. Pour plus de clarté, les questions sont ordonées par nombre de vote.

| Introde                      | uction / Consignes                                                                                                    |             |           |                        |         |
|------------------------------|----------------------------------------------------------------------------------------------------|-------------|-----------|------------------------|---------|
| Merci d'utilis<br>Télécharg  | er cet outil pour poser vos questions aux enseignants.<br>er le résumé de cette activité en PDF Voir le résumé de cette activité       |             |           |                        |         |
| Répor                        | dre / Voir les questions posées                                                                                                    |             |           |                        |         |
| Filtrer par ty<br>Toutes les | pe de repère<br>questions ① ←                                                                                                    |             |           |                        |         |
| Votes                        | Question                                                                                                    | Auteur      | Repère Da | ate                    | Répondu |
| 0                            | BSR DS LA DIAPOSITIVE 27 ,que signifie les 2300mg et 2400mg de mg qui sortent et entrent dans le rein?           0 caractères restants | la question | 25<br>01  | 5/02/2020 à<br>1:46:25 | X Non   |

1. Accéder à l'interface « responsable d'activités »

- 2. Activité « cours »
- 3. Activité « questions »
- 4. Activité « forum »
- 5. Activité « chat »
- 6. Activité « travaux »
- 7. Activité « enquête »
- 8. Activité « webconf »
- 9. Activité « auto-évaluation »

Non cervice Les bénéfices parti du meilleur édagogie numérique Examen | Evaluation | Formation

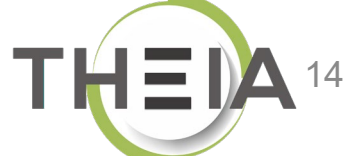

### Interagir avec les étudiants avec l'activité Forum

> Sessions de formation - Espace tuteur > Découverte de la plateforme THEIA

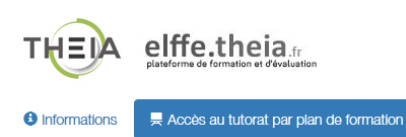

#### > Tutorat des activités de formation

Plan de f

| han de formation .                                                                                                    | Filtrer                                                                                                    | Y               |
|----------------------------------------------------------------------------------------------------|----------------------------------------------------------------------------------------------------|-----------------|
| V Découverte de la plateforme THEIA                                                                                                    |                                                                                                    |                 |
| Présentation                                                                                                    | Découverte de la plateforme THEIA                                                                                                    |                 |
| <ul> <li>Module 1 - Découvrir et administrer la plateforme</li> </ul>                                                                                                    |                                                                                                    |                 |
| Découvrir les interfaces de la plateforme                                                                                                    | Charl Echangez en temps réel avec les enseignants et les étudiants en ligne                                                                                                    | Q1              |
| Gérer les utilisateurs                                                                                                    |                                                                                                    | <b>O</b> Lander |
| <ul> <li>Module 2 - Gérer les sessions de formation</li> </ul>                                                                                                    | Accessible encore 6 mois                                                                                                    |                 |
| Créer et suivre des sessions de formation                                                                                                    |                                                                                                    |                 |
| Créer et animer une activité "Présentiel"                                                                                                    | Forum Échangez sur le forum avec les enseignants et entre participants                                                                                                    | O Lancer        |
| <ul> <li>Module 3 - Gérer les sessions d'évaluation</li> </ul>                                                                                                    | A Accessible aneara 2 male                                                                                                    |                 |
| Créer des questions ou dossiers de questions                                                                                                    |                                                                                                    |                 |
|                                                                                                    |                                                                                                    |                 |
| Créer et gérer les épreuves                                                                                                    | Présentation                                                                                                    | *               |
| Créer et gérer les épreuves<br>Corriger et analyser les épreuves                                                                                                    | Présentation                                                                                                    | ×               |
| Créer et gérer les épreuves<br>Corriger et analyser les épreuves<br>V Module 4 - Utiliser les outils de communication                                                                                                    | Présentation                                                                                                    | *               |
| Créer et gérer les épreuves<br>Corriger et analyser les épreuves<br>V Module 4 - Utiliser les outils de communication<br>Créer et publier des enquêtes                                                                                                    | <br>Présentation     Cours Avant de démarrer Faites connaissance avec Theia                                                                                                    | © Lancer        |
| Créer et gérer les épreuves<br>Corriger et analyser les épreuves<br>V Module 4 - Utiliser les outils de communication<br>Créer et publier des enquêtes<br>Utiliser les fonctionnalités de communication de la plateforme                                                                  | <br><ul> <li>Présentation</li> <li>Cours Avant de démarrer Faites connaissance avec Theia</li> <li>O Accessible encore 6 mois</li> </ul>                                                                                           | ★ © Lancer      |
| Créer et gérer les épreuves<br>Corriger et analyser les épreuves<br>Module 4 - Utiliser les outils de communication<br>Créer et publier des enquêtes<br>Utiliser les fonctionnalités de communication de la plateforme<br>Certification                                                   | <ul> <li>Présentation</li> <li>Cours Avant de démarrer Faites connaissance avec Theia</li> <li>O Accessible encore 6 mois</li> </ul>                                                                                               | C Lancer        |
| Créer et gérer les épreuves<br>Corriger et analyser les épreuves<br>Module 4 - Utiliser les outils de communication<br>Créer et publier des enquêtes<br>Utiliser les fonctionnalités de communication de la plateforme<br>Certification<br>Bonus                                          | <ul> <li>Présentation</li> <li>Cours Avant de démarrer Faites connaissance avec Theia</li> <li>Accessible encore 6 mois</li> <li>Orestors Posez vos questions à l'équipe Theia</li> </ul>                                          | © Lancer        |
| Créer et gérer les épreuves<br>Corriger et analyser les épreuves<br>Module 4 - Utiliser les outils de communication<br>Créer et publier des enquêtes<br>Utiliser les fonctionnalités de communication de la plateforme<br>Certification<br>Bonus<br>Donnez votre avis sur la formation    | <ul> <li>Présentation</li> <li>Cours Avant de démarrer Faites connaissance avec Theia</li> <li>Accessible encore 6 mols</li> <li>Coursions Posez vos questions à l'équipe Theia</li> </ul>                                         | C Lancer        |
| Créer et gérer les épreuves<br>Corriger et analyser les épreuves<br>V Module 4 - Utiliser les outilis de communication<br>Créer et publier des enquêtes<br>Utiliser les fonctionnalités de communication de la plateforme<br>Certification<br>Bonus<br>Donnez votre avis sur la formation | <ul> <li>Présentation</li> <li>Couss Avant de démarrer Faites connaissance avec Theia</li> <li>O Accessible encore 6 mois</li> <li>Coussions Posez vos questions à l'équipe Theia</li> <li>O Accessible encore 14 jours</li> </ul> | © Lancer        |

## Interagir avec les étudiants avec l'activité Forum

| E Forum Échangez sur l                                                   | e forum avec les enseigna                                                               | ints et entre participants                                                                                                    | Responsable d'activités 🛛 🕹 2 / 52                                                               |  |  |  |  |  |
|--------------------------------------------------------------------------|-----------------------------------------------------------------------------------------|----------------------------------------------------------------------------------------------------|--------------------------------------------------------------------------------------------------|--|--|--|--|--|
| <ul> <li>Plan de formation</li> </ul>                                    | O Ce fil de discussion (forum) vous permet de c                                         | immuniquer de façon asynchrone avec les autres participants.                                                                                                    |                                                                                                  |  |  |  |  |  |
| 🗖 Découverte de la plateforme THEIA                                      | Fil de discussion : Échangez su                                                         | Fil de discussion : Échangez sur le forum avec les enseignants et entre participants                                                                                                    |                                                                                                  |  |  |  |  |  |
| Echangez en temps réel avec les<br>enseignants et les étudiants en ligne | Introduction / Consignes :                                                              |                                                                                                    |                                                                                                  |  |  |  |  |  |
| Échangez sur le forum avec les<br>enseignants et entre participants      | Le champ de description permet d'i<br>Par exemple : les participations au for<br>forum. | diquer des consignes d'utilisation du forum aux utilisateurs, les règles de modération etc.<br>Im sont sous la responsabilité exclusive de leurs auteurs et n'engagent en rien l'Institution. Nous demandons aux pai | rticipants d'avoir des propos libres mais courtois. Toute dérive se conclura par la fermeture du |  |  |  |  |  |
| Présentation                                                             |                                                                                         |                                                                                                    |                                                                                                  |  |  |  |  |  |
| Module 1 - Découvrir et administrer la plateforme                        |                                                                                         | Nouveau message                                                                                                    | + Ajouter un message                                                                             |  |  |  |  |  |
| Module 2 - Gérer les sessions de formation                               |                                                                                         | Ceci est le premier message du forum.<br>Cliquez sur "Aiouter un message" pour participer aux échanges.                                                                                                    | 2 1                                                                                              |  |  |  |  |  |
| Module 3 - Gérer les sessions<br>d'évaluation                            |                                                                                         | A 🖬 ■ 🕫                                                                                                    |                                                                                                  |  |  |  |  |  |
| Module 4 - Utiliser les outils de<br>communication                       |                                                                                         | Annuler                                                                                                    | 3                                                                                                |  |  |  |  |  |

## Interagir avec les étudiants avec l'activité Forum

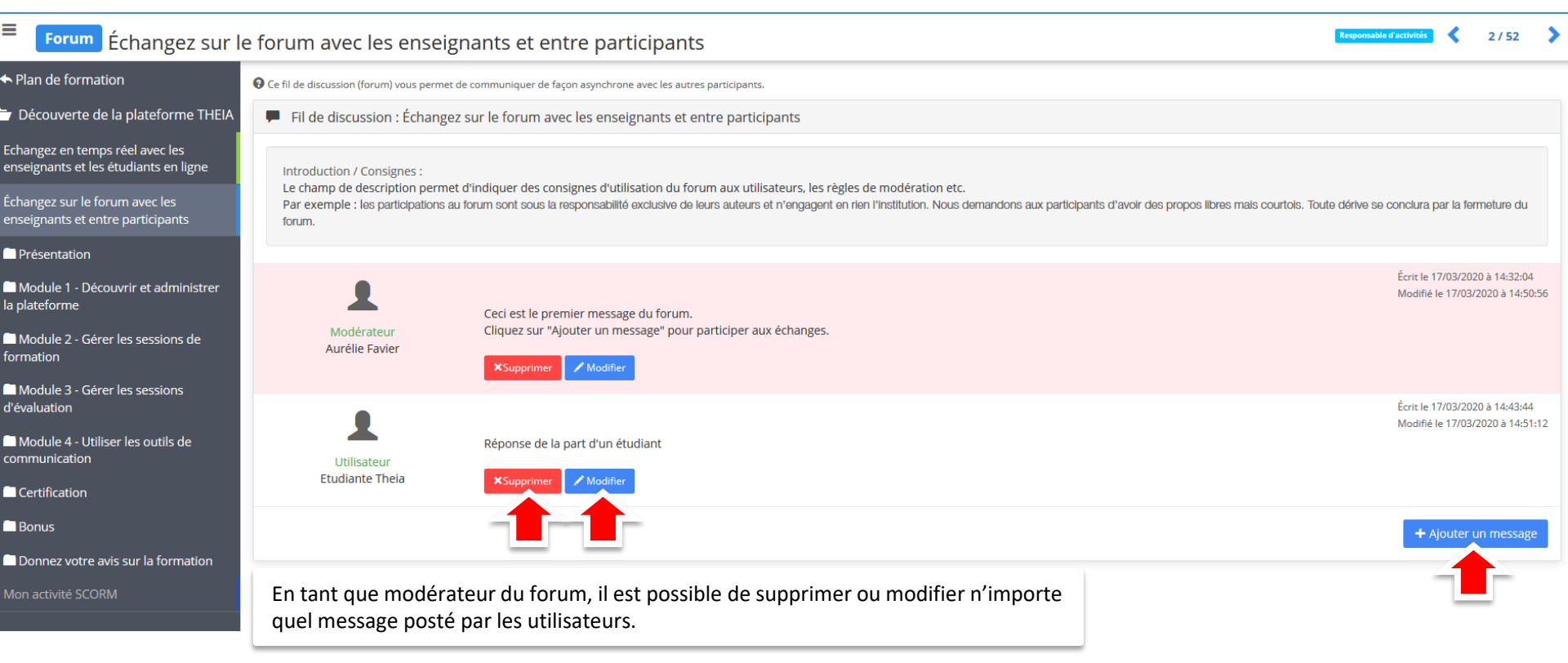

1. Accéder à l'interface « responsable d'activités »

- 2. Activité « cours »
- 3. Activité « questions »
- 4. Activité « forum »
- 5. Activité « chat »
- 6. Activité « travaux »
- 7. Activité « enquête »
- 8. Activité « webconf »
- 9. Activité « auto-évaluation »

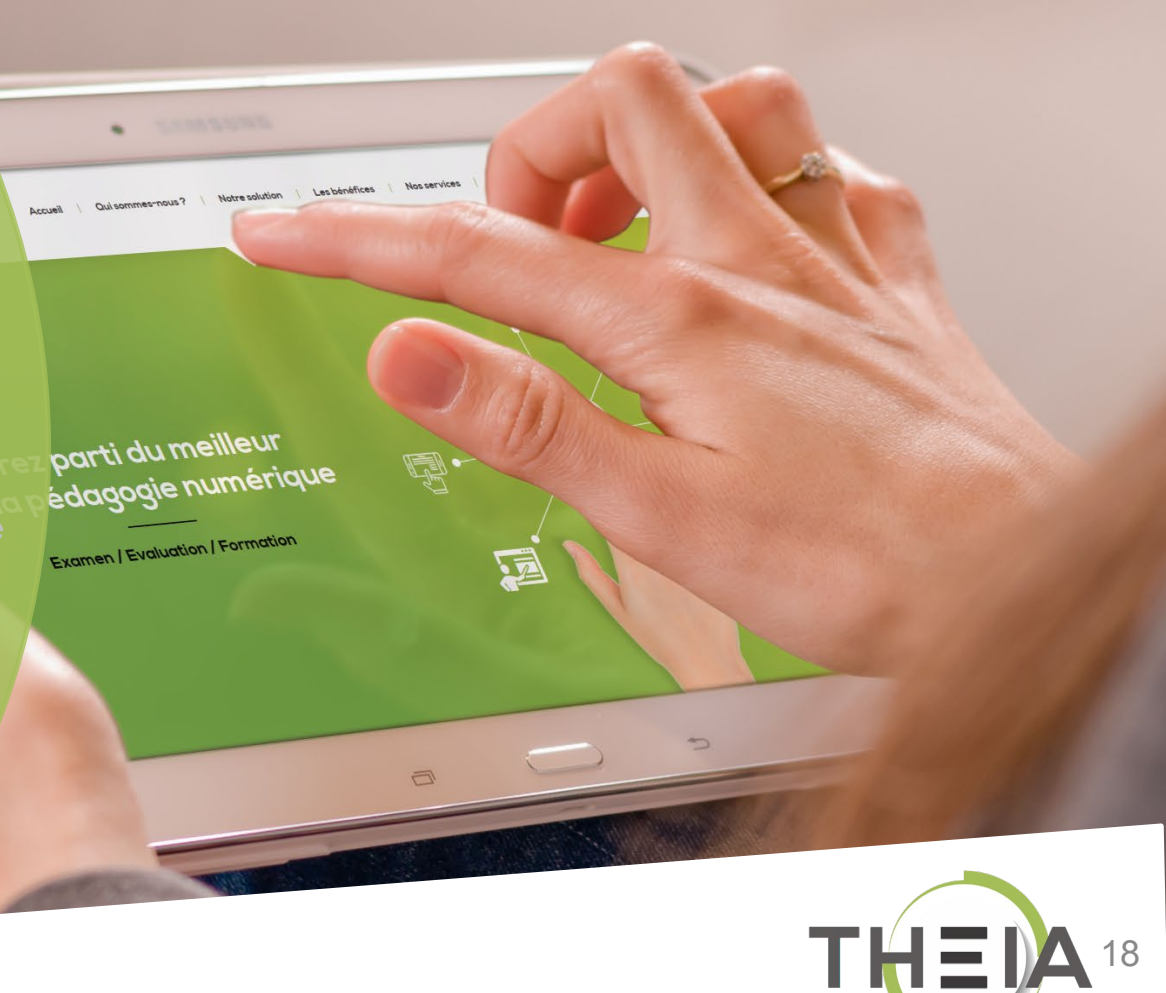

## Interagir avec les étudiants avec l'activité Chat

III > Sessions de formation - Espace tuteur > Découverte de la plateforme THEIA

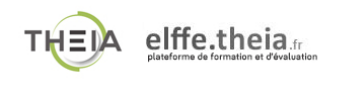

Receis au tutorat par plan de formation Informations

#### > Tutorat des activités de formation

#### Plan de

| Plan de formation :                                                   |   | Filtrer                                                                      | <b>T</b> |
|-----------------------------------------------------------------------|---|------------------------------------------------------------------------------|----------|
| V Découverte de la plateforme THEIA                                   | - |                                                                              |          |
| Présentation                                                          |   | Découverte de la plateforme THEIA                                            |          |
| <ul> <li>Module 1 - Découvrir et administrer la plateforme</li> </ul> |   | i                                                                            |          |
| Découvrir les interfaces de la plateforme                             |   | Crea Mardi 17/03 entre 14h et 16h - échancez en temps réel avec l'enseignant |          |
| Gérer les utilisateurs                                                |   | Marar 17700 onto 1-111 ct 1011, containgos on tempo real avec reinologinaint | © Lancer |
| <ul> <li>Module 2 - Gérer les sessions de formation</li> </ul>        |   | Accessible encore 6 mols                                                     |          |
| Créer et suivre des sessions de formation                             |   |                                                                              |          |
| Créer et animer une activité "Présentiel"                             |   | Presentation                                                                 | *        |
| <ul> <li>Module 3 - Gérer les sessions d'évaluation</li> </ul>        |   |                                                                              |          |
| Créer des questions ou dossiers de questions                          |   | cours Avant de démarrer Faites connaissance avec Theia                       | • Lancer |
| Créer et gérer les épreuves                                           |   |                                                                              |          |
| Corriger et analyser les épreuves                                     |   |                                                                              |          |
| <ul> <li>Module 4 - Utiliser les outils de communication</li> </ul>   |   |                                                                              |          |
| Créer et publier des enquêtes                                         |   | Ouestions Posez vos questions a l'equipe Theia                               | • Lancer |
| Utiliser les fonctionnalités de communication de la plateforme        |   | O Accessible encore 15 jours                                                 |          |
| Certification                                                         |   |                                                                              |          |
| Bonus                                                                 |   | Visioconference du 16/03/2020 - 14h à 16h - Nom de Enseignant                | Olanor   |
| Donnez votre avis sur la formation                                    |   |                                                                              |          |
|                                                                       |   | ♥ Plus accessible                                                            |          |

===

### Interagir avec les étudiants avec l'activité Chat

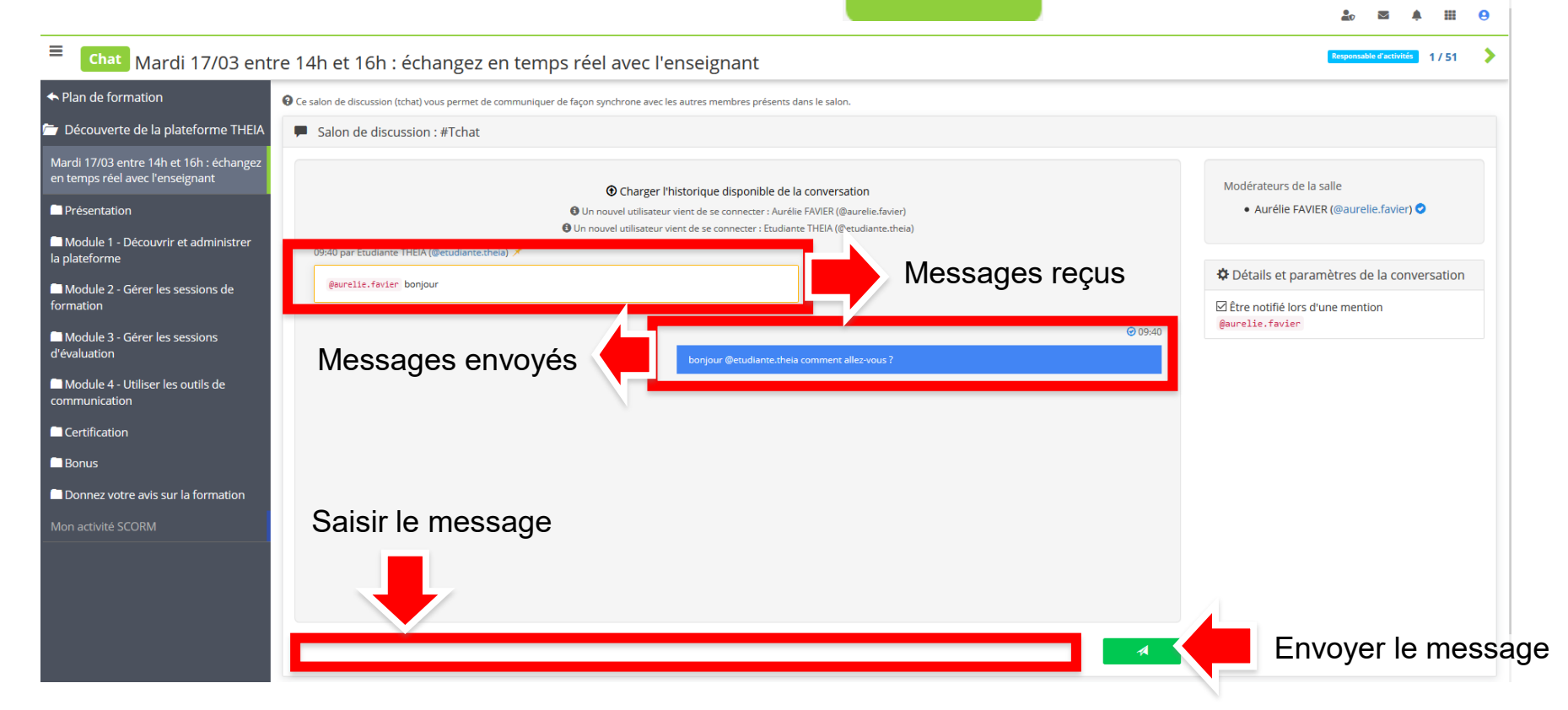

### Interagir avec les étudiants avec l'activité Chat

| E Chat Mardi 17/03 enti                                                       | e 14h et 16h : échangez en temps réel avec l'enseignant                                                                                                    | Responsable d'activités 1/51                                                                          |
|-------------------------------------------------------------------------------|----------------------------------------------------------------------------------------------------|----------------------------------------------------------------------------------------------------|
| ← Plan de formation                                                           | 🤂 Ce salon de discussion (tchat) vous permet de communiquer de façon synchrone avec les autres membres présents dans le salon.                                                                                         |                                                                                                    |
| 🗁 Découverte de la plateforme THEIA                                           | Salon de discussion : #Tchat                                                                                                    |                                                                                                    |
| Mardi 17/03 entre 14h et 16h : échangez<br>en temps réel avec l'enseignant    | Charger Phistorique disponible de la conversation                                                                                                    | Modérateurs de la salle                                                                               |
| <ul> <li>Présentation</li> <li>Module 1 - Découvrir et administrer</li> </ul> | Charger Historique appointe de la conversation     Un nouvel utilisateur vient de se connecter : Aurélie FAVIER (@aurelie.favier)     Or nouvel utilisateur vient de se connecter : Etudiante THEIA (@etudiante.theia) | • Aurélie FAVIER (@aurelie.favier) 🛇                                                                  |
| la plateforme Module 2 - Gérer les sessions de formation                      | @aurelie.favier bonjour                                                                                                    | <ul> <li>Détails et paramètres de la conversation</li> <li>Être notifié lors d'une mention</li> </ul> |
| Module 3 - Gérer les sessions d'évaluation                                    | bonjour @etudiante.theia comment allez-vous ?                                                                                                    | Quelie.favier                                                                                         |
| Module 4 - Utiliser les outils de communication                               | 09:42 par Etudiante THEIA (@etudiante.theia) 🗡                                                                                                    | recevoir des                                                                                          |
| Certification                                                                 | @aurelle.favier bien merci. J'ai des questions sur le cours mis en ligne hier []                                                                                                    | notifications lorsque les                                                                             |
| Bonus Donnez votre avis sur la formation Mon activité SCORM                   | 🕒 Un nouvel utilisateur vient de se connecter : Aurélie FAVIER (@aurelie.favier)                                                                                                    | messages vous<br>mentionnent, même si<br>vous n'êtes pas sur la<br>fenêtre de chat                    |
|                                                                               | Vous ave:<br>via elffe.thei                                                                                                    | z été mentionné(e) à 09:42 : @aurelie.favier ×<br>afr 🔆                                               |

1. Accéder à l'interface « responsable d'activités »

- 2. Activité « cours »
- 3. Activité « questions »
- 4. Activité « forum »
- 5. Activité « chat »
- 6. Activité « travaux »
- 7. Activité « enquête »
- 8. Activité « webconf »
- 9. Activité « auto-évaluation »

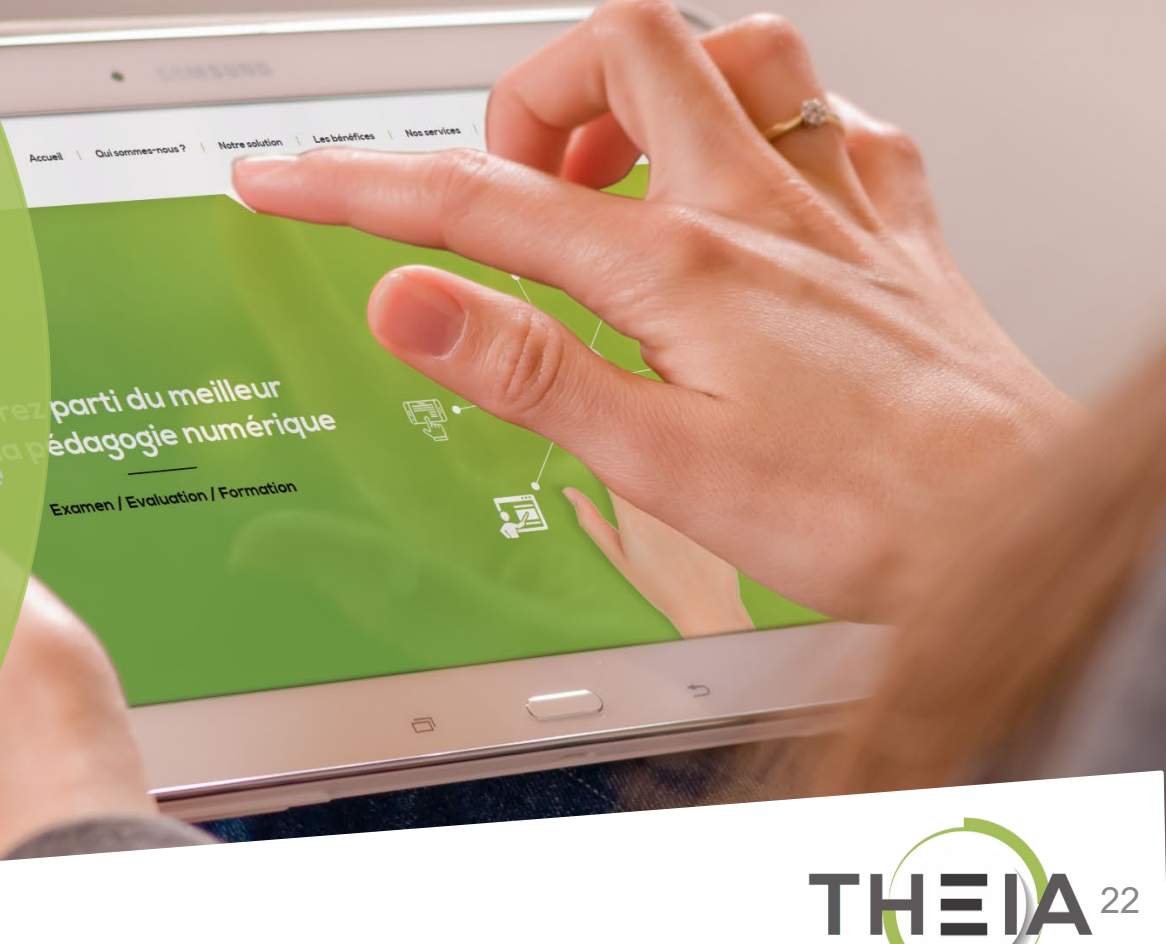

## Accéder aux Travaux déposés par les étudiants

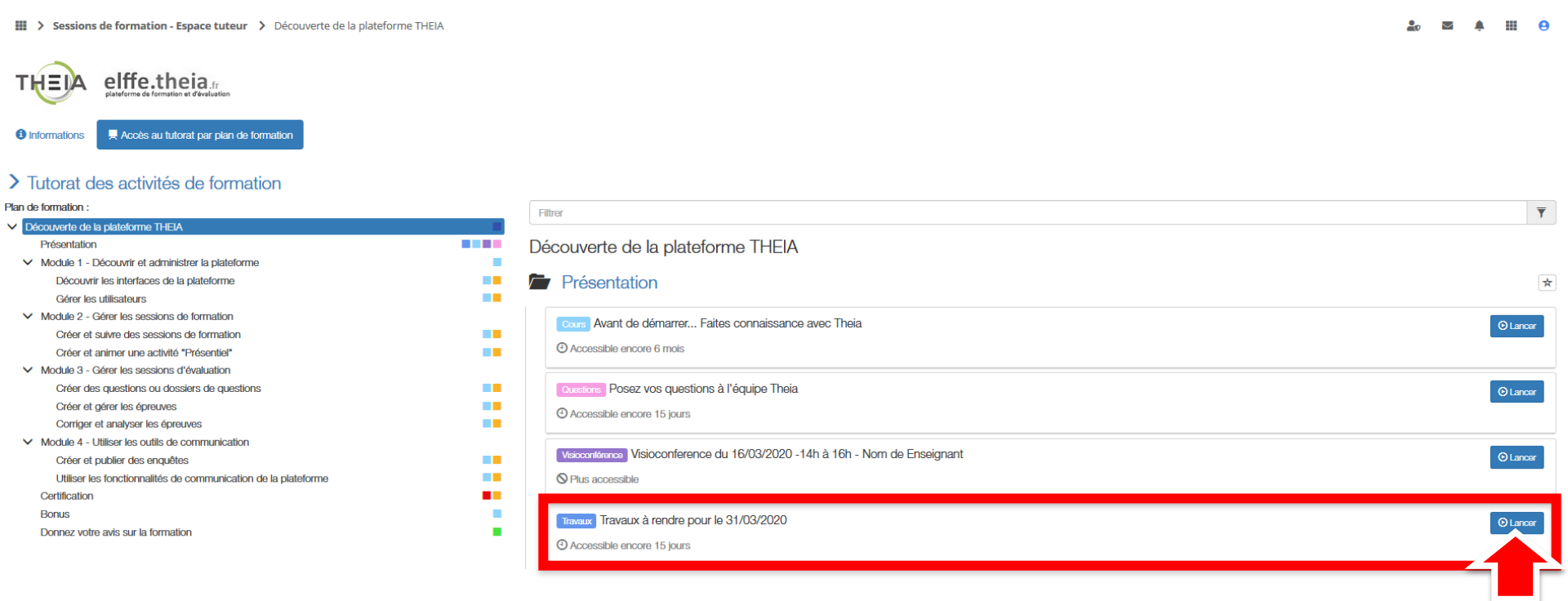

## Télécharger les **Travaux** déposés par les étudiants

| Travaux Travaux à rei                                                                                                    | ndre pour le 31/03/2020                                                                                                    |                                                  |                                                           | Re                                             | sponsable d'activités | 4/4       |  |  |
|----------------------------------------------------------------------------------------------------|----------------------------------------------------------------------------------------------------|--------------------------------------------------|-----------------------------------------------------------|------------------------------------------------|-----------------------|-----------|--|--|
| <ul> <li>Plan de formation</li> </ul>                                                                                                    | La zone de dépot de documents vous permet de dépo                                                                                                    | ser vos documents en fonction des consignes afin | qu'ils solent recupérés et évalués.                       |                                                |                       |           |  |  |
| Présentation                                                                                                    | Introduction / Consignes                                                                                                    | Introduction / Consignes                         |                                                           |                                                |                       |           |  |  |
| Avant de démarrer Faites<br>connaissance avec Theia<br>Posez vos questions à l'équipe Theia<br>S Visioconference du 16/03/2020 -14h à<br>16h - Nom de Enseignant | Enoncé :<br>Pour cette activité 2 documents sont attendus, 1 document par exercice au format.docppt ou .pdf.<br>Pour consulter les consignes, il est nécessaire de consulter le document de cours "Consigne" situé avant l'activité de rendu des travaux.<br>MERCI D'INDIQUER DANS LE NOM DU FICHIER : NOM+PRENOM+GROUPE<br>Document attendu :<br>• Exercice 1 |                                                  |                                                           |                                                |                       |           |  |  |
| Travaux à rendre pour le 31/03/2020                                                                                                    |                                                                                                    |                                                  |                                                           |                                                |                       |           |  |  |
|                                                                                                    | Zone de dépot de documents                                                                                                    |                                                  |                                                           |                                                |                       |           |  |  |
|                                                                                                    | ± Télécharger les derniers fichiers de tou:     Nom                                                                                                    | s les participants 🛨 Télécharger la synt         | hèse des notations des travaux                            |                                                |                       |           |  |  |
|                                                                                                    | Corrigé (au moins une note)                                                                                                    |                                                  | collectivement (1) OU indivi                              | duellement (2)                                 |                       | ~         |  |  |
|                                                                                                    | Q Rechercher Réinitialiser                                                                                                    |                                                  |                                                           |                                                |                       |           |  |  |
|                                                                                                    | # Nom Prénom Ma                                                                                                    | tricule Commentaires Note E                      | xercice 1                                                 | Exercice 2                                     | A                     | ctions    |  |  |
|                                                                                                    | #1 THEIA Etudiant                                                                                                    | Đ                                                | xercice 1.docx, le 16/03/2020 à 17:32                     | Exercice2_NOM_PRENOM_GROUPE1.ppt, le 16/03/202 | 1 é 0                 | ± <       |  |  |
|                                                                                                    | #2 THEIA Etudiante                                                                                                    | B                                                | xercice1_NOM1_PRENOM1_GROUPE1.docx, le 16/03/2020 à 17:36 | Exercice2_NOM2_PRENOM2_GROUPE1.ppt, le 16/03/2 | 020 à                 | ± /<br>24 |  |  |
|                                                                                                    |                                                                                                    |                                                  |                                                           |                                                |                       |           |  |  |

Noter et commenter les Travaux déposés par les étudiants

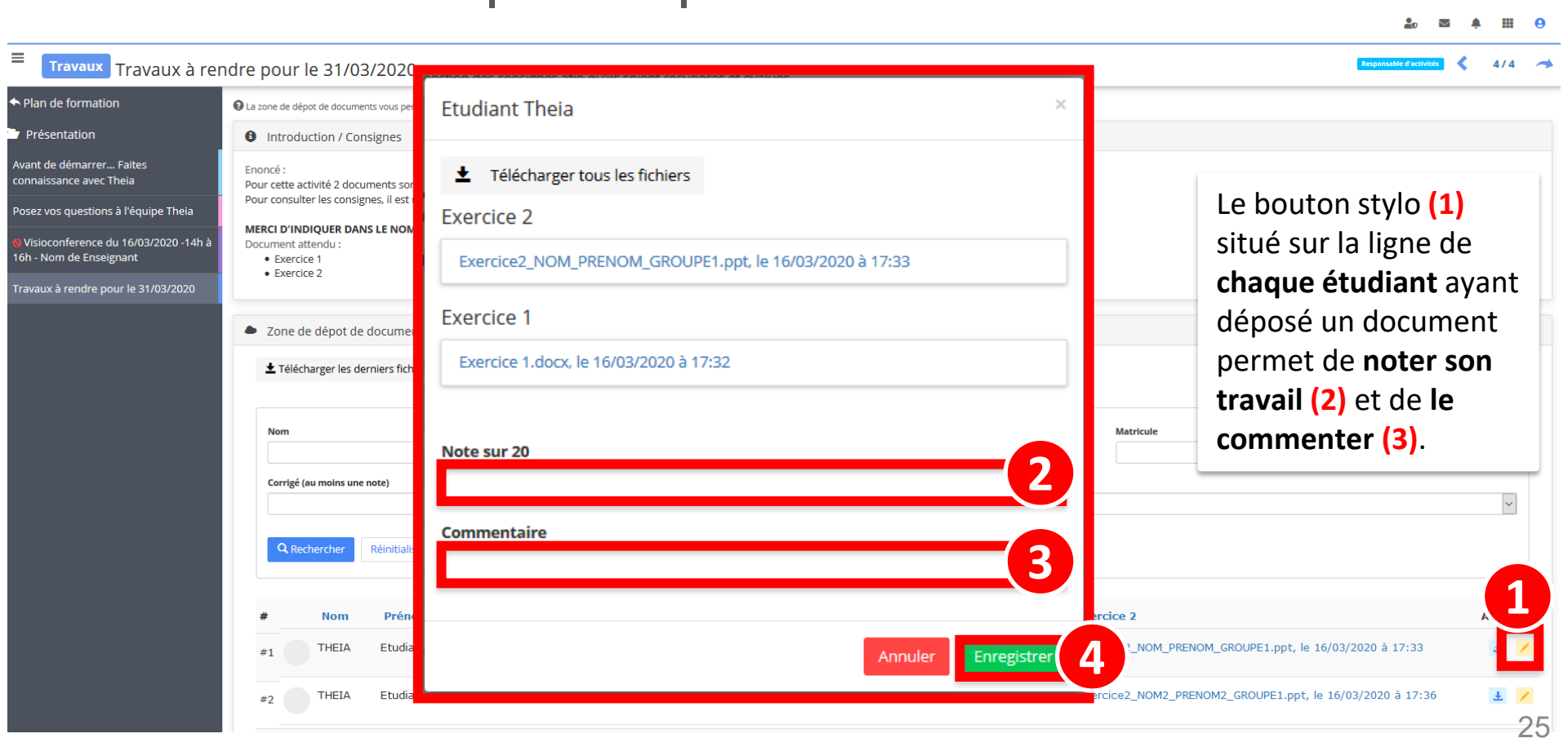

# Exporter les notes des Travaux déposés par les étudiants

| Travaux Travaux à ren                                                                                                    | ndre pour le 31/03/2020                                                                                                    | Responsible d'activit                                                                                             | 😆 ≮ 4/4 🤿        |  |  |  |
|----------------------------------------------------------------------------------------------------|----------------------------------------------------------------------------------------------------|----------------------------------------------------------------------------------------------------|------------------|--|--|--|
| ← Plan de formation                                                                                                    | Q La zone de dépot de documents vous permet de déposer vos documents en fonction des consignes afin qu'ils soient recupérés et évalués.                                                                                                    |                                                                                                    |                  |  |  |  |
| Présentation                                                                                                    | Introduction / Consignes                                                                                                    |                                                                                                    |                  |  |  |  |
| Avant de démarrer Faites<br>connaissance avec Theia<br>Posez vos questions à l'équipe Theia<br>Visioconference du 16/03/2020 -14h à<br>16h - Nom de Enseignant<br>Travaux à rendre pour le 31/03/2020 | Enoncé :<br>Pour cette activité 2 documents sont attendus, 1 document par exercice au format .doc, .ppt ou .pdf.<br>Pour consulter les consignes, il est nécessaire de consulter le document de cours "Consigne" situé avant l'activité de rendu des travaux.<br>MERCI D'INDIQUER DANS LE NOM DU FICHIER : NOM+PRENOM+GROUPE<br>Document attendu :<br>• Exercice 1<br>• Exercice 2<br>• Zone de dépot de documents<br>• Télécharger les derniers fichiers de tous les participan<br>• Télécharger la synthèse des notations des travaux | Pour récupérer une<br>synthèse des notes<br>sous format Excel,<br>cliquer sur<br>« Télécharger la<br>synthèse des |                  |  |  |  |
|                                                                                                    | Corrigé (au moins une note)                                                                                                    | notations des<br>travaux ».                                                                                       | Y                |  |  |  |
|                                                                                                    | # Nom Prénom Matricule Commentaires Note Exercice 1                                                                                                    | Exercice 2                                                                                                    | Actions          |  |  |  |
|                                                                                                    | #1 THEIA Etudiant Oui (1) <b>15</b> Exercice 1.docx, le 16/03/2020 à 17:32                                                                                                    | Exercice2_NOM_PRENOM_GROUPE1.ppt, le 16/03/2020 à 17:33                                                           | Ŧ                |  |  |  |
|                                                                                                    | #2     THEIA     Etudiante     Oui (1)     12     Exercice1_NOM1_PRENOM1_GROUPE1.docx, le 16/03/2020 à 17:36                                                                                                    | Exercice2_NOM2_PRENOM2_GROUPE1.ppt, le 16/03/2020 à 17:36                                                         | <b>⊥</b> ∕<br>26 |  |  |  |

1. Accéder à l'interface « responsable d'activités »

- 2. Activité « cours »
- 3. Activité « questions »
- 4. Activité « forum »
- 5. Activité « chat »
- 6. Activité « travaux »
- 7. Activité « enquête »
- 8. Activité « webconf »
- 9. Activité « auto-évaluation »

Non cervice Les bénéfices parti du meilleur édagogie numérique Examen | Evaluation | Formation THE 27

### Accéder au suivi des Enquête

#### III > Sessions de formation - Espace tuteur > Découverte de la plateforme THEIA

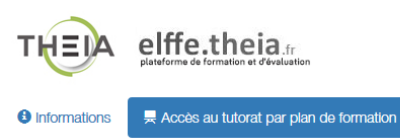

#### > Tutorat des activités de formation

#### Plan de formation :

| ~ | Découverte de la | plateforme | THEIA |
|---|------------------|------------|-------|
|   |                  |            |       |

 Module 1 - Découvrir et administrer la plateforme Découvrir les interfaces de la plateforme Gérer les utilisateurs

Module 2 - Gérer les sessions de formation
 Créer et suivre des sessions de formation
 Créer et animer une activité "Présentiel"

Module 3 - Gérer les sessions d'évaluation

 Créer des questions ou dossiers de questions
 Créer et gérer les épreuves
 Corriger et analyser les épreuves

 Module 4 - Utiliser les outils de communication

 Créer et publier des enquêtes
 Utiliser les fonctionnalités de communication de la plateforme
 Certification
 Bonus

|   | Filtrer                                                     | Ŧ        |
|---|-------------------------------------------------------------|----------|
|   | Donnez votre avis sur la formation                          | *        |
| - | Enquêle Donnez-nous votre avis     Accessible encore 6 mois | © Lancer |
|   |                                                             |          |
|   |                                                             |          |
|   |                                                             |          |
|   |                                                             |          |

III 🗛

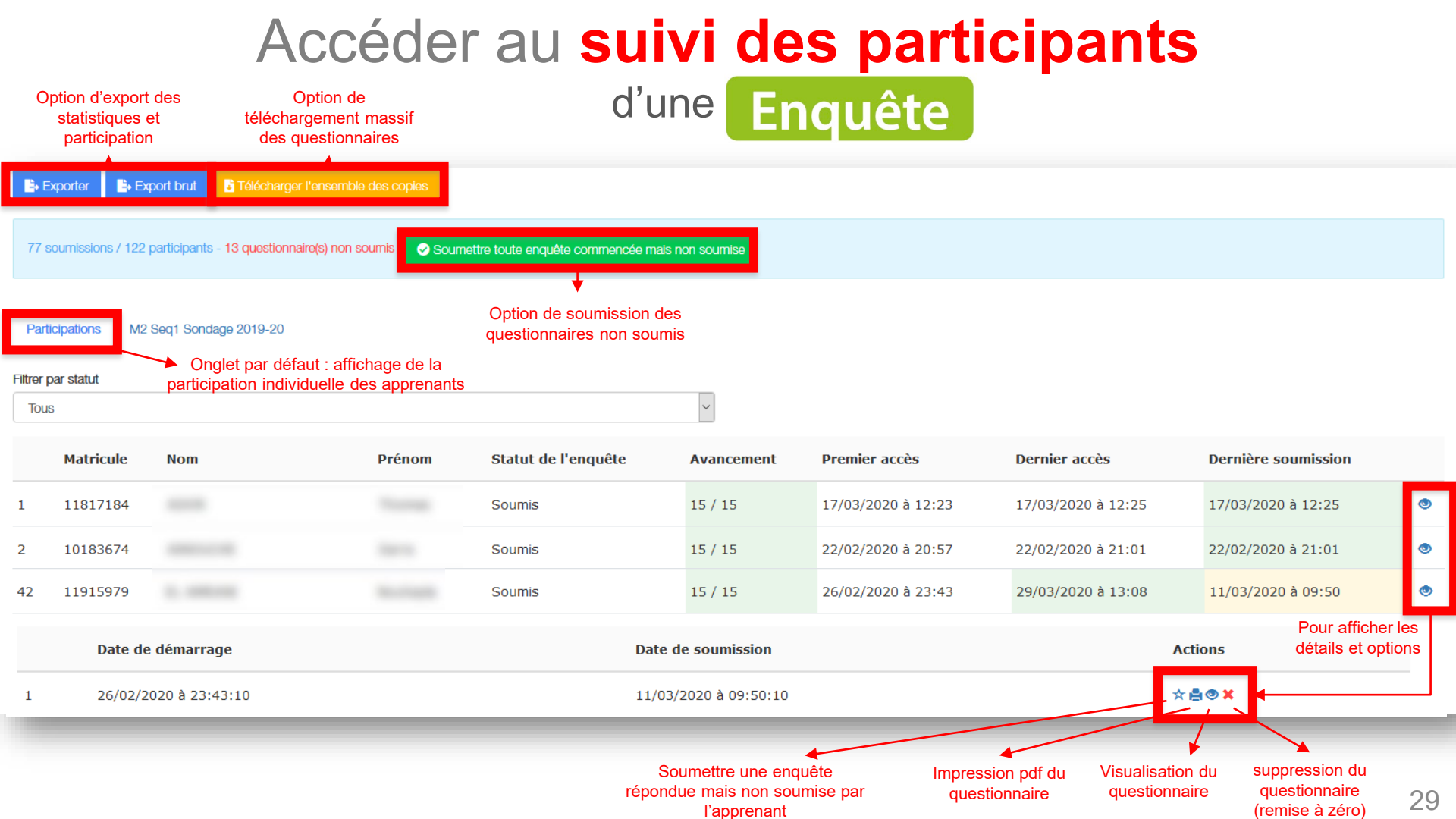

### Accéder aux statistiques d'une Enquête

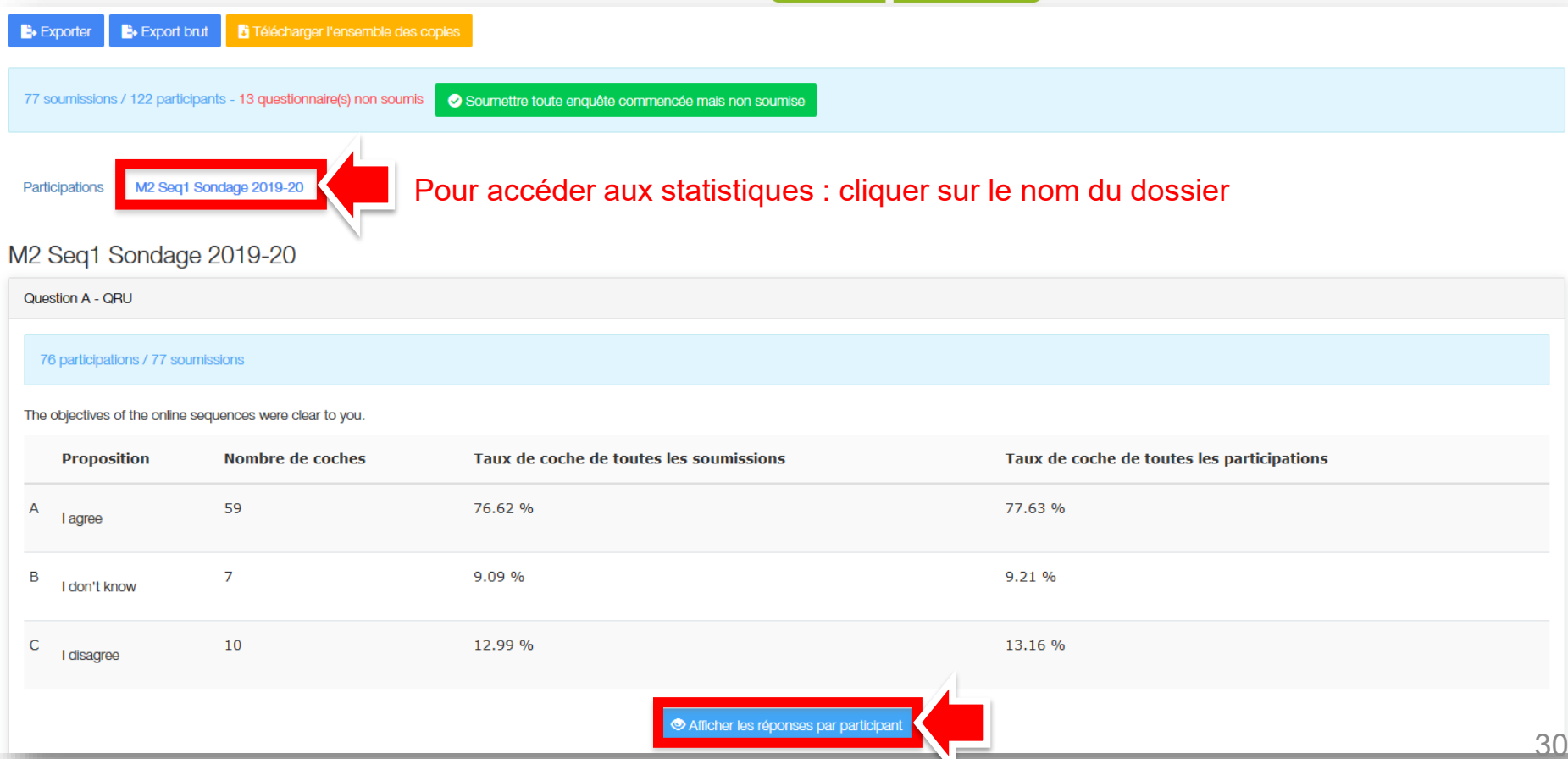

1. Accéder à l'interface « responsable d'activités »

- 2. Activité « cours »
- 3. Activité « questions »
- 4. Activité « forum »
- 5. Activité « chat »
- 6. Activité « travaux »
- 7. Activité « enquête »
- 8. Activité « webconf »
- 9. Activité « auto-évaluation »

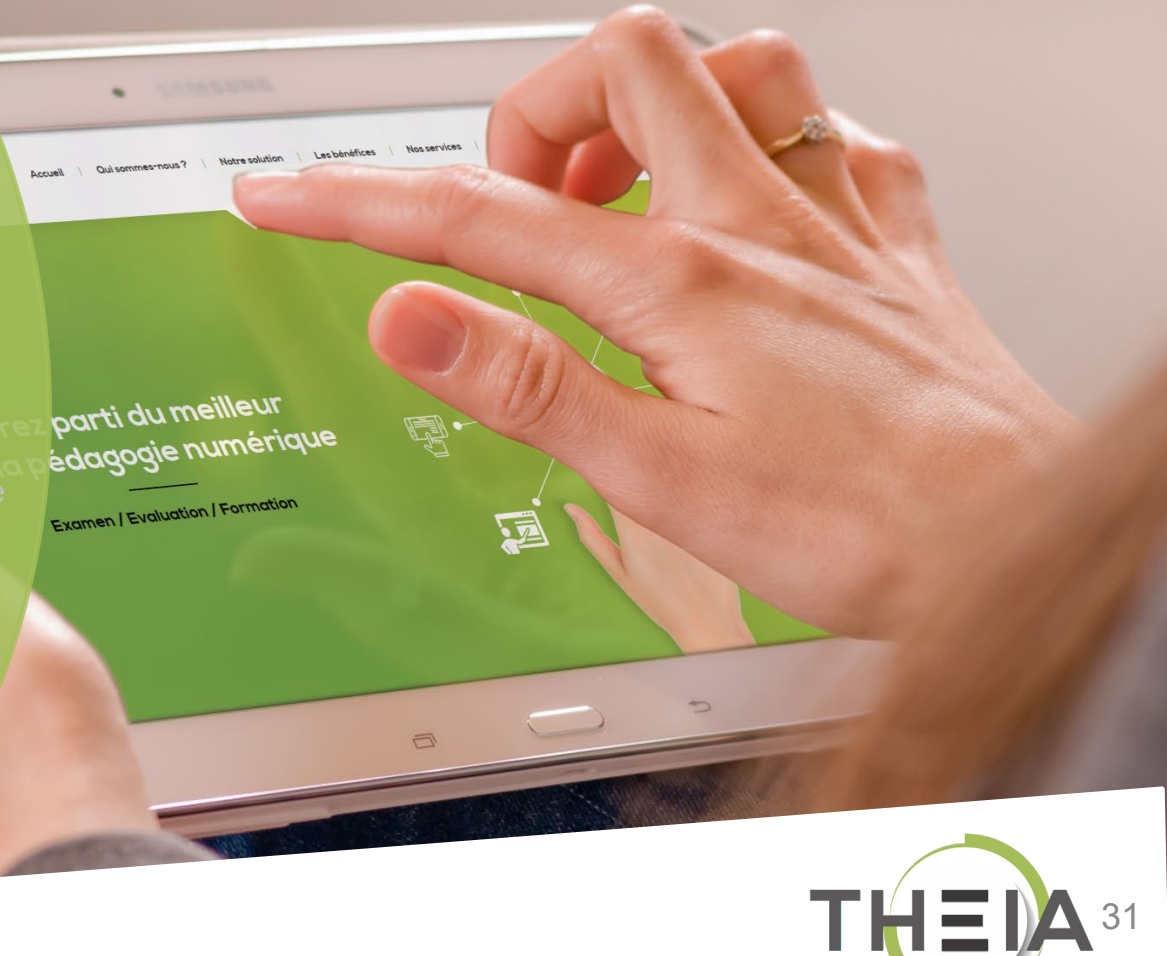

### Animer une **Visioconférence** dans une session de formation

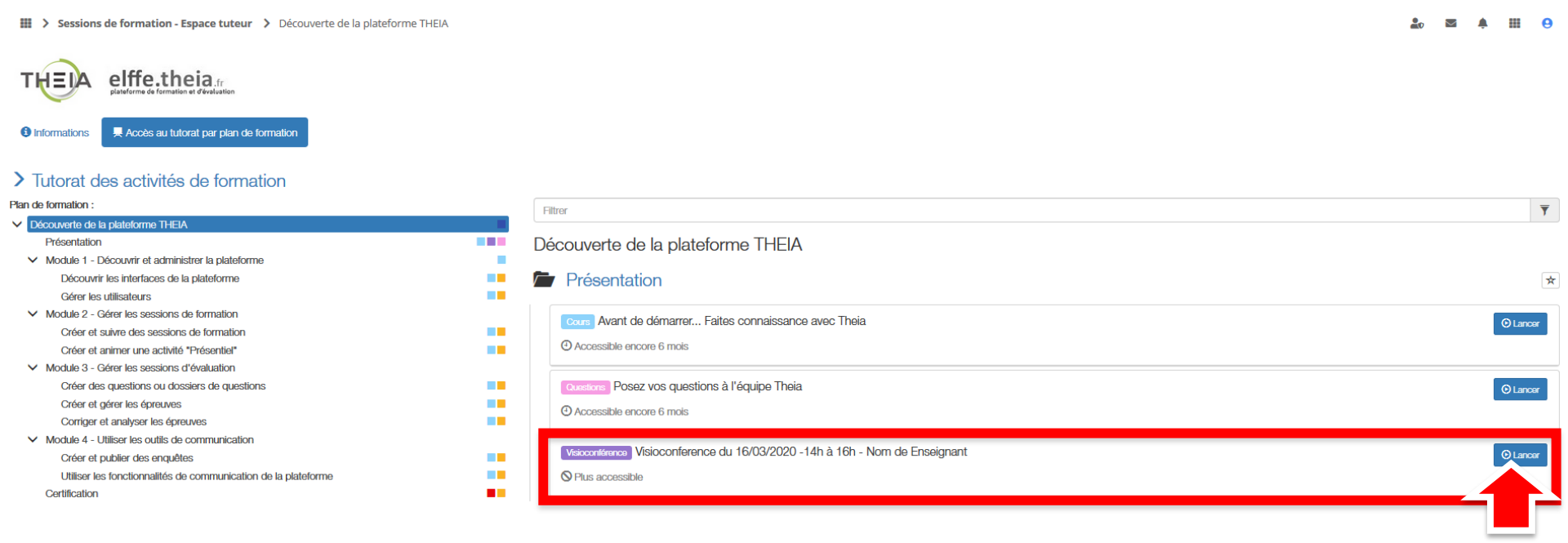

🏖 🖾 🌲 III 🔒

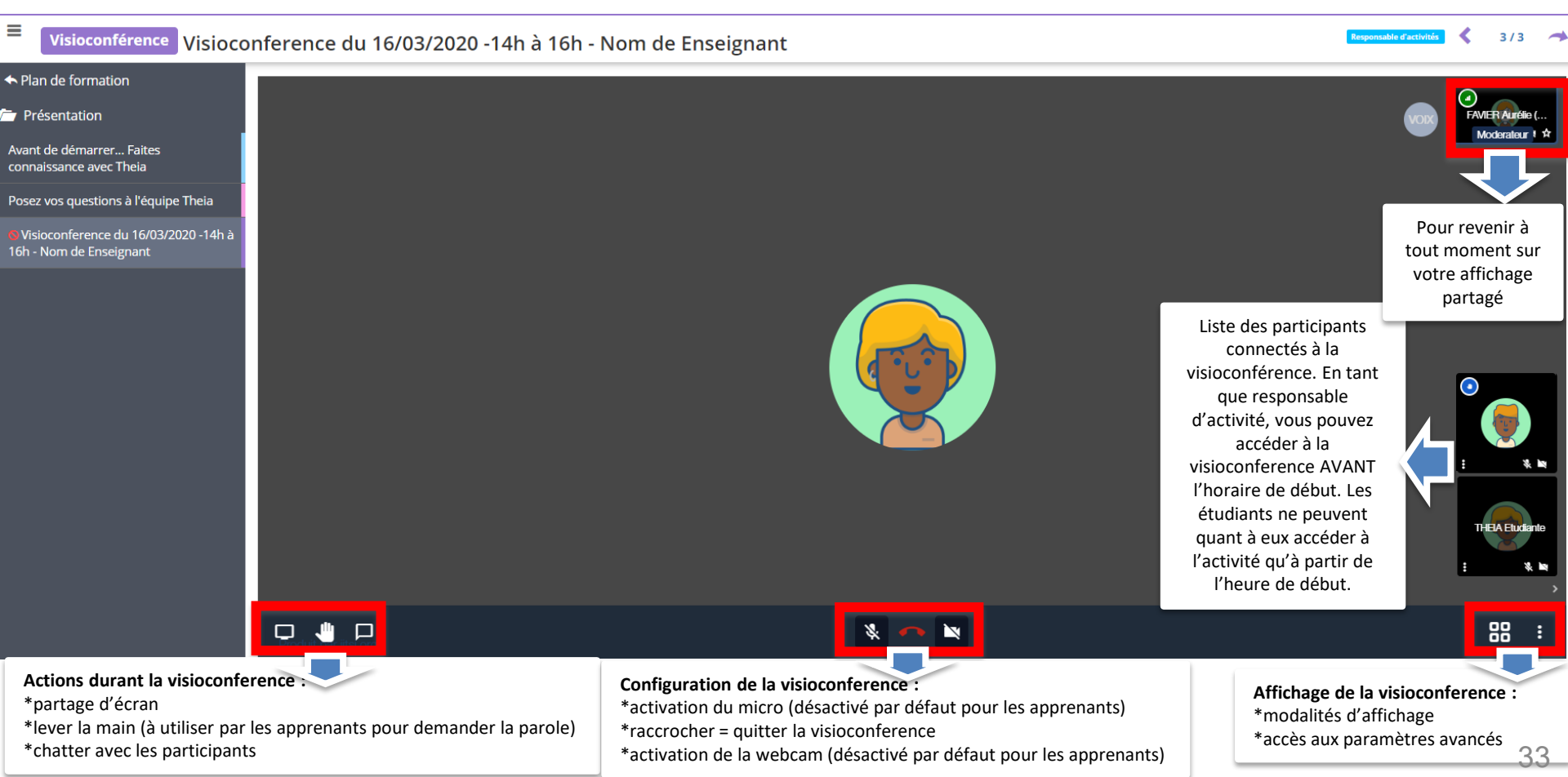

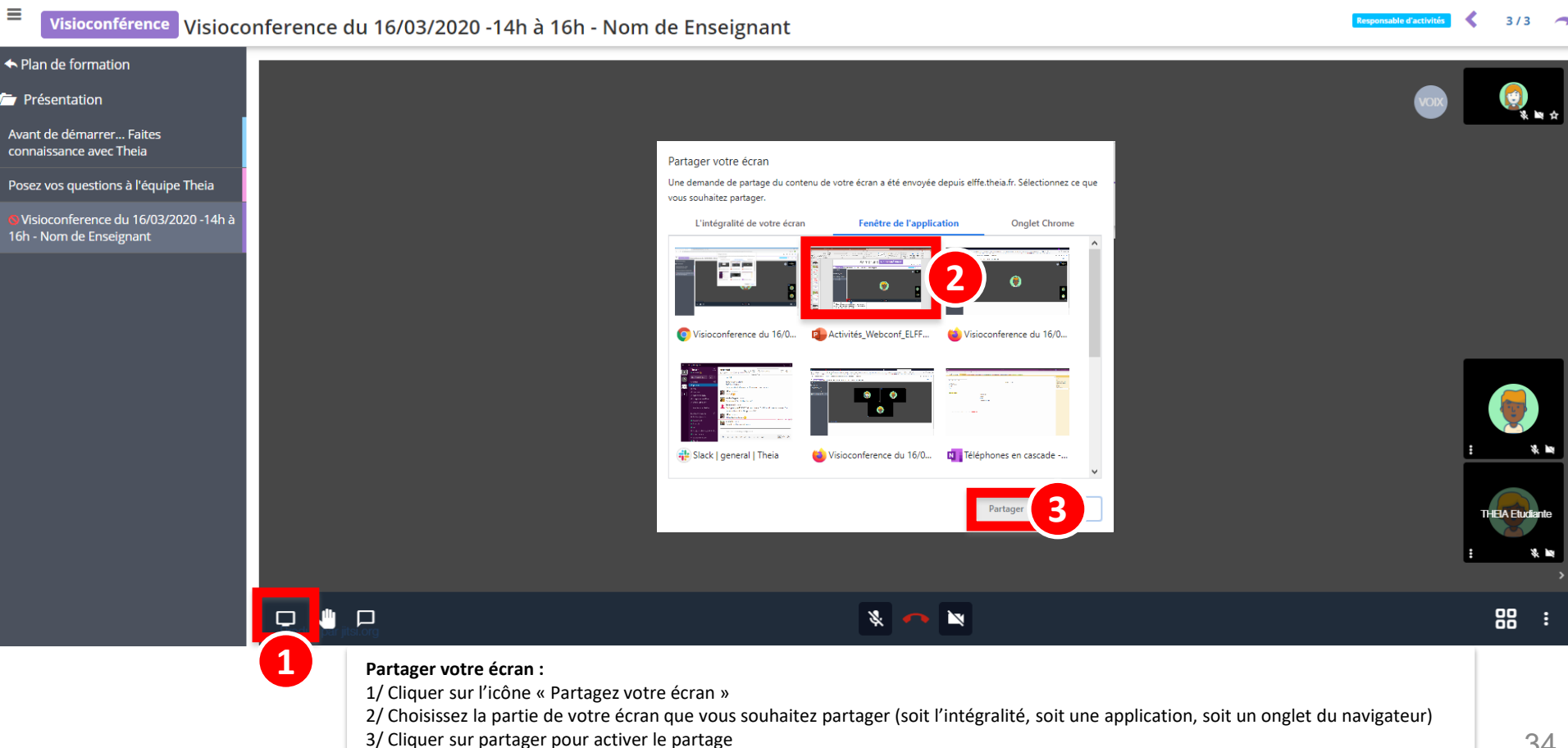

🏖 🖾 🌲 III 🔒

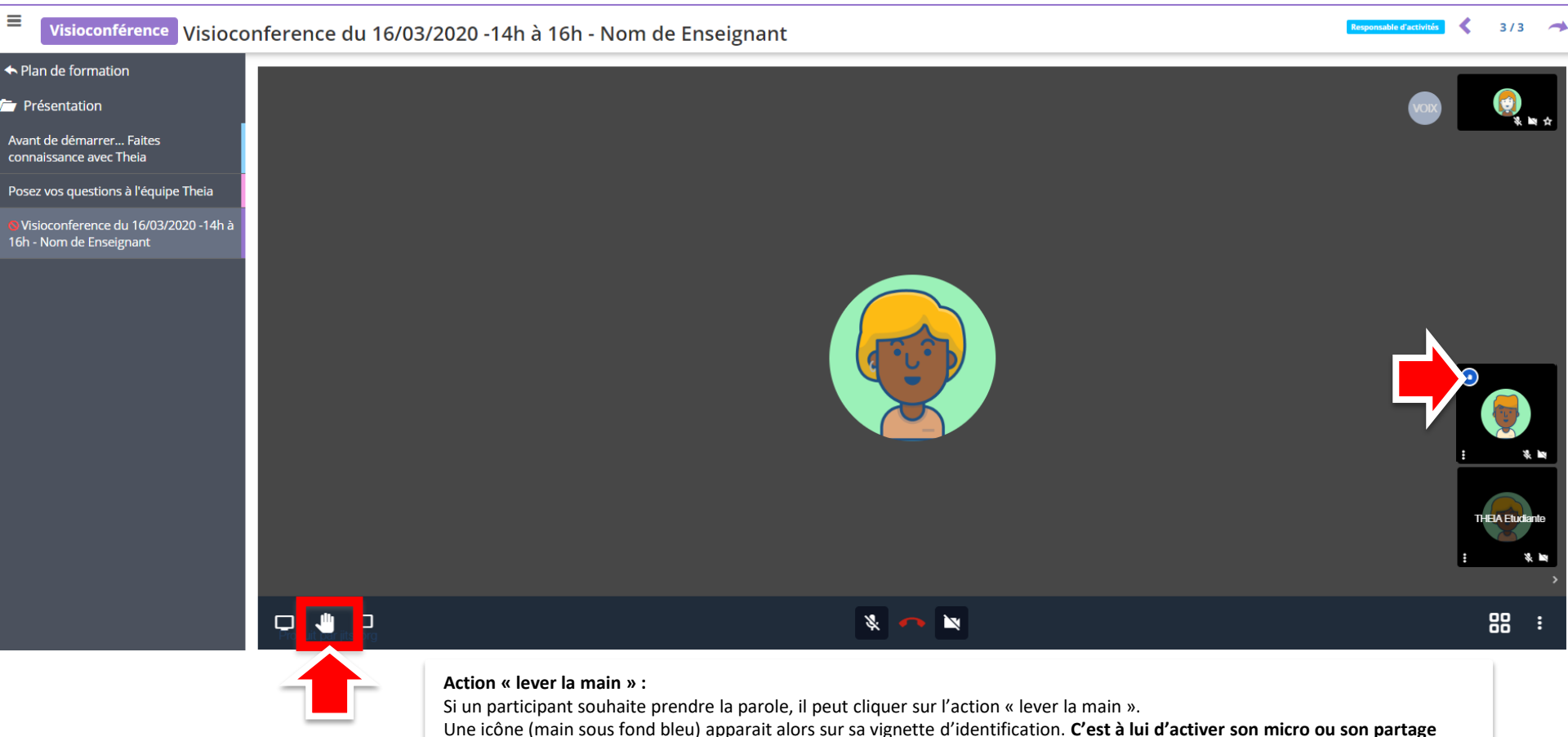

d'écran si vous souhaitez lui donner la main. L'ensemble des participants pourront l'entendre et/ou voir son partage.

🏖 🛛 🌲 III

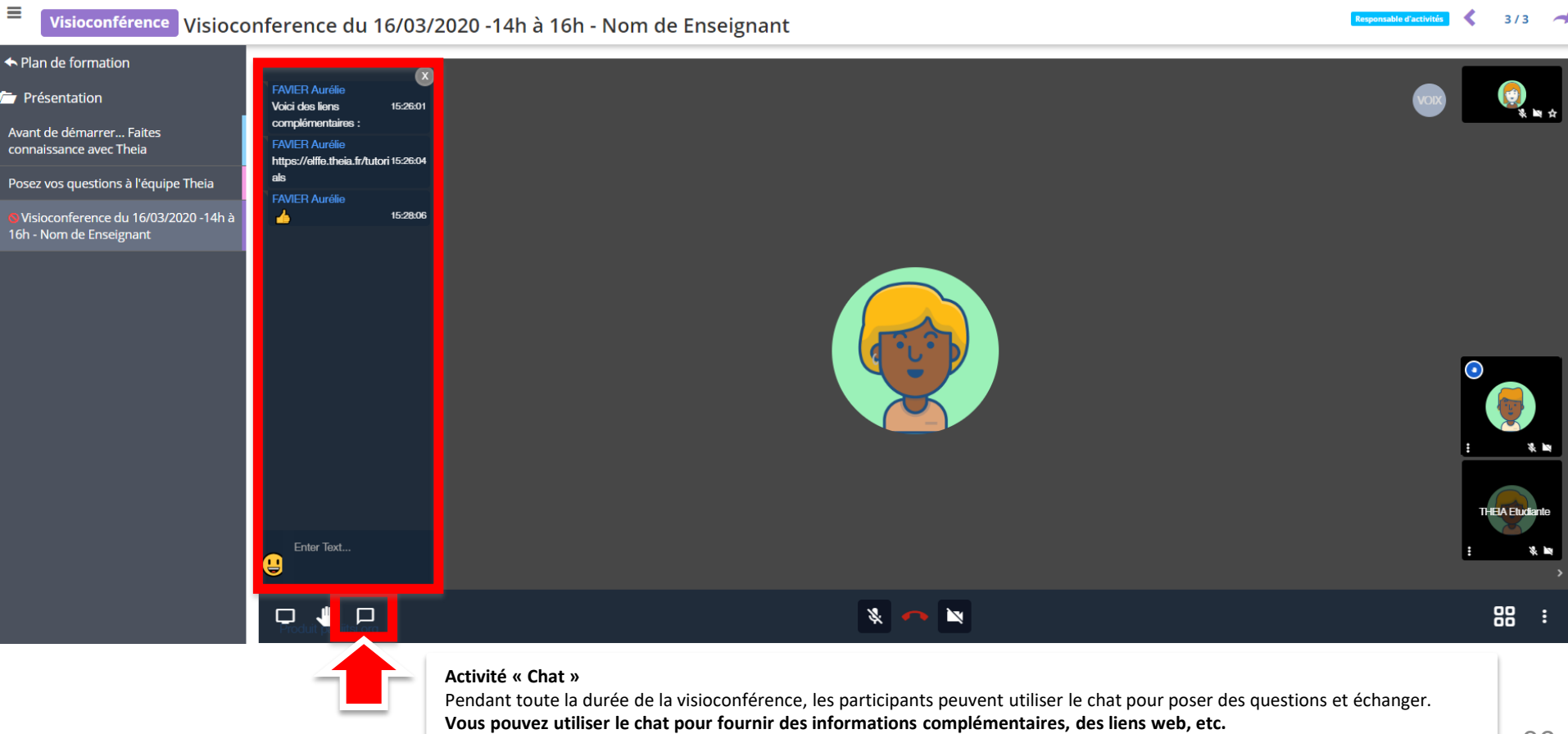

1. Accéder à l'interface « responsable d'activités »

- 2. Activité « cours »
- 3. Activité « questions »
- 4. Activité « forum »
- 5. Activité « chat »
- 6. Activité « travaux »
- 7. Activité « enquête »
- 8. Activité « webconf »
- 9. Activité « auto-évaluation »

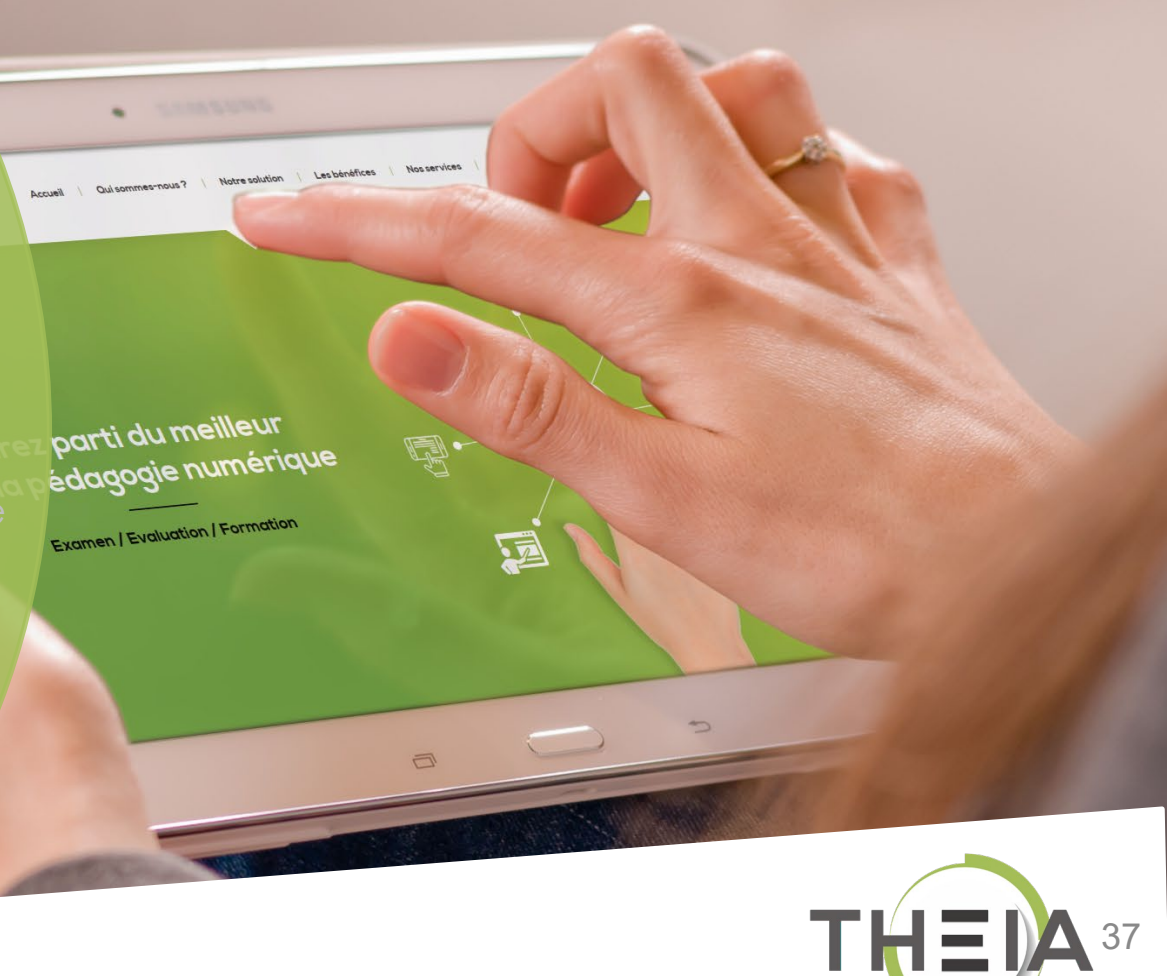

### Accéder au suivi des activités Autoévaluation

#### III > Sessions de formation - Espace tuteur > Découverte de la plateforme THEIA

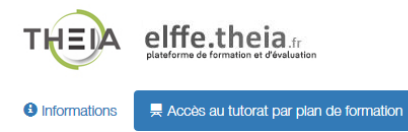

#### > Tutorat des activités de formation

Plan de formation :

 $\checkmark$ 

| n de ionnauon :                                                       | Filtrer                                                                     | Ţ        |
|-----------------------------------------------------------------------|-----------------------------------------------------------------------------|----------|
| Découverte de la plateforme THEIA                                     |                                                                             |          |
| Présentation                                                          | Découverte de la plateforme THEIA                                           |          |
| <ul> <li>Module 1 - Découvrir et administrer la plateforme</li> </ul> |                                                                             |          |
| Découvrir les interfaces de la plateforme                             | cond. Echangez en temps réel avec les enseignants et les étudiants en ligne | 01       |
| Gérer les utilisateurs                                                |                                                                             |          |
| <ul> <li>Module 2 - Gérer les sessions de formation</li> </ul>        | O Accessible encore 6 mols                                                  |          |
| Créer et suivre des sessions de formation                             |                                                                             |          |
| Créer et animer une activité "Présentiel"                             | Forum Échangez sur le forum avec les enseignants et entre participants      | Lancer   |
| <ul> <li>Module 3 - Gérer les sessions d'évaluation</li> </ul>        |                                                                             |          |
| Créer des questions ou dossiers de questions                          |                                                                             |          |
| Créer et gérer les épreuves                                           |                                                                             |          |
| Corriger et analyser les épreuves                                     | Autovaluation Autovaluation sur la thématique du cours                      | C Lancer |
| <ul> <li>Module 4 - Utiliser les outils de communication</li> </ul>   | O Accessible encore 6 mols                                                  |          |
| Créer et publier des enquêtes                                         |                                                                             |          |
| Utiliser les fonctionnalités de communication de la plateforme        | Présentation                                                                | ×        |
| Certification                                                         |                                                                             | _        |
| Bonus                                                                 | Cors Avant de démarrer Faites connaissance avec Theia                       |          |
| Donnez votre avis sur la formation                                    |                                                                             | Clance   |
|                                                                       | O Accessible encore 6 mois                                                  |          |
|                                                                       |                                                                             |          |

🏖 🖾 🌲 🎹 🔒

### Accéder au suivi des activités Autoévaluation

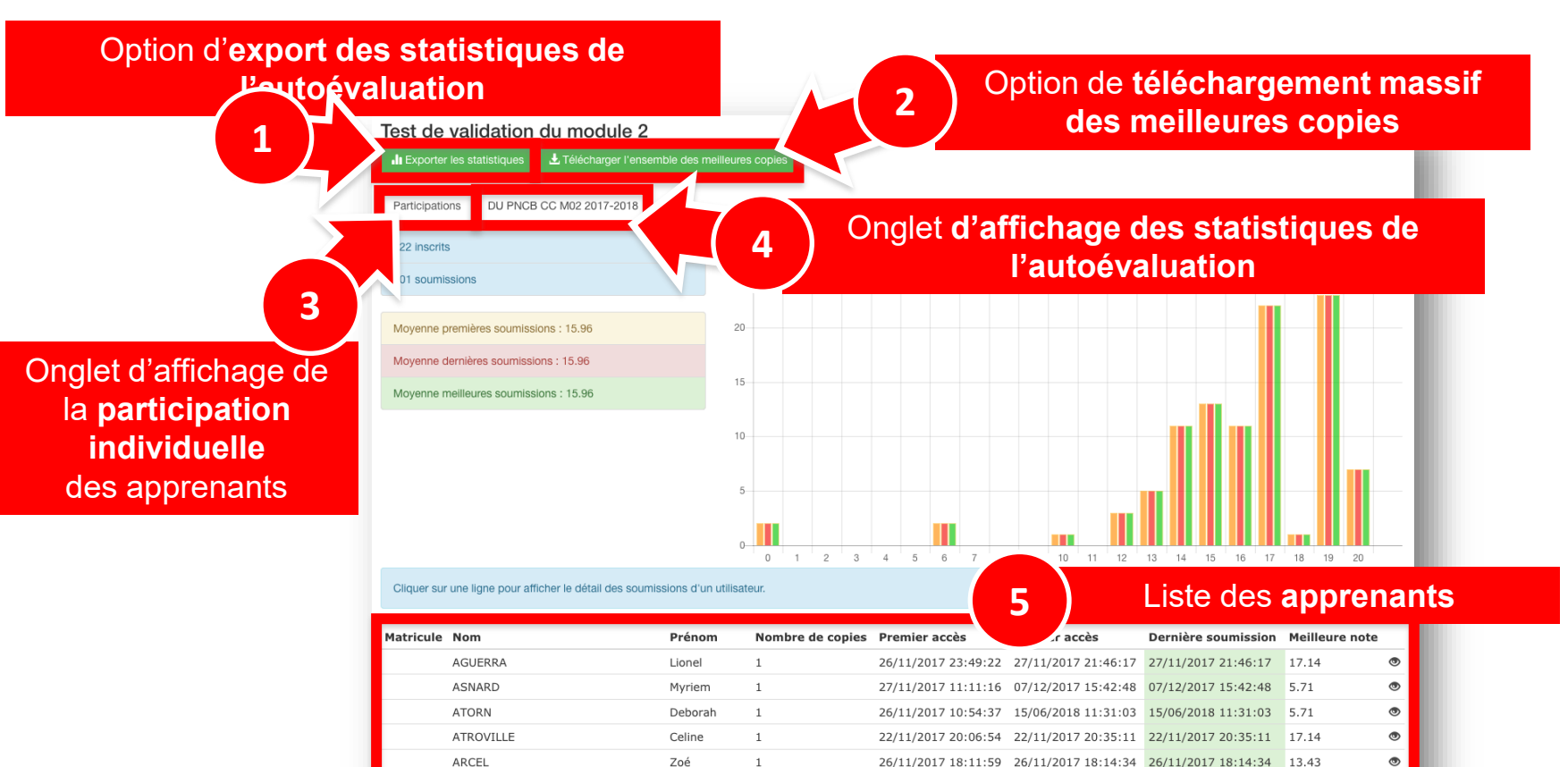

1

23/11/2017 18:51:46 23/11/2017 19:22:31 23/11/2017 19:22:31 17.14

Emmanuelle

AZAOUI

۲

### Accéder au suivi des activités Autoévaluation

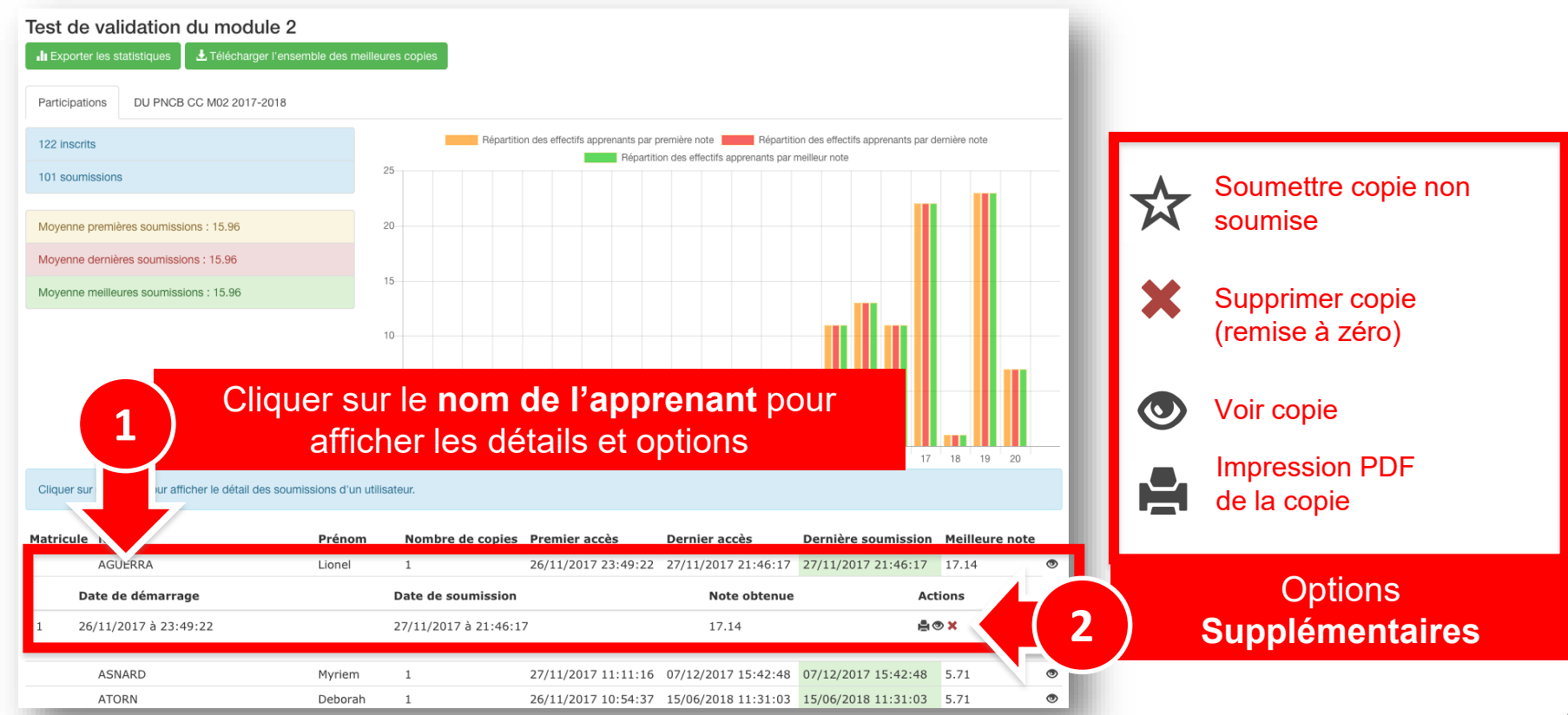